idOil<sup>®</sup> Solar

Soldrevet alarmenhed for olie- og sandudskiller

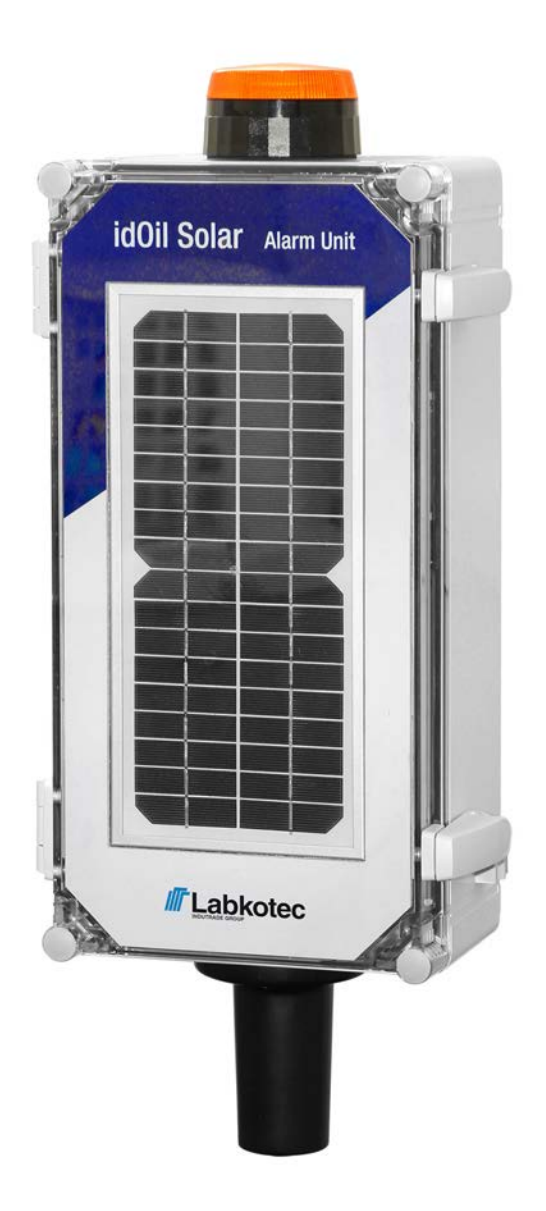

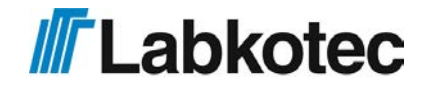

DOC001599-DA-2

# INDHOLDSFORTEGNELSE

| 1. Generelle oplysninger om vejledningen                         | . 4 |
|------------------------------------------------------------------|-----|
| 1.1. Mærkninger og symboler                                      | . 4 |
| 1.2. Produktoverensstemmelse                                     | . 4 |
| 1.3. Ansvarsbegrænsning                                          | . 4 |
| 2. Sikkerhed og miljøet                                          | 5   |
| 2.1. Generelle sikkerhedsinstruktioner                           | 5   |
| 2.2. Tilsigtet brug                                              | . 5 |
| 2.3. Transport og opbevaring                                     | 5   |
| 2.4. Installation og idriftsættelse                              | . 5 |
| 2.5. Reparation                                                  | . 6 |
| 2.6. Nedlukning og bortskaffelse                                 | . 6 |
| 3. Produktbeskrivelse                                            | 7   |
| 3.1. Generelt                                                    | . 7 |
| 3.2. Enhedsdrift                                                 | . 8 |
| 3.3. Systemkomponenter                                           | 8   |
| 3.3.1. Solpanel og batteri                                       | 8   |
| 3.3.2. idOil-30 Battery-kontrolenhed                             | . 9 |
| 3.3.3. idOil-OIL-oliesensor                                      | 10  |
| 3.3.4. idOil-SLU-slamsensor                                      | 10  |
| 3.3.5. idOil-LIQ-sensor til højt væskeniveau                     | 11  |
| 3.3.6. Blinkende signallys                                       | 11  |
| 3.3.7. Hovedstrømafbryder                                        | 11  |
| 4. Installation                                                  | 12  |
| 4.1. Installation af idOil Solar-kontrolenhed                    | 12  |
| 4.2. Sensorinstallation                                          | 12  |
| 4.2.1. Installation af idOil-LIQ-sensor til højt væskeniveau     | 12  |
| 4.2.2. Installation af idOil-OIL-sensoren                        | 13  |
| 4.2.3. Installation af idOil-SLU-slamsensoren                    | 13  |
| 5. Tilslutninger                                                 | 15  |
| 5.1. Tilslutningsdiagrammer                                      | 15  |
| 5.1.1. Tilslutning med en enkeltsensorkabelkonnektor             | 15  |
| 5.1.2. Tilslutning med en to-sensorkabelkonnektor                | 16  |
| 5.1.3. Tilslutning med en tre-sensorkabelkonnektor               | 17  |
| 5.2. Forklaring af tilslutningsdiagrammer                        | 17  |
| 6. Idriftsættelse                                                | 19  |
| 6.1. Simpel idriftsættelse                                       | 19  |
| 6.2. Idriftsættelse gennem den browserbaserede brugergrænseflade | 21  |
| 6.2.1. Etablering af en WLAN-forbindelse                         | 22  |
| 6.2.2. Systemindstillinger                                       | 23  |
| 6.2.3. Sensornavngivelse og -identifikation                      | 24  |
| 7. Drift                                                         | 27  |
| 7.1. Lokalt display og alarmer                                   | 27  |
|                                                                  |     |

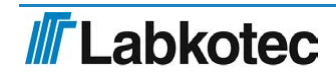

| 7.2. Nulstilling af en alarm                                           | 28 |
|------------------------------------------------------------------------|----|
| 7.3. Brug af den browserbaserede brugergrænseflade                     | 28 |
| 7.3.1. Hjemmeskærm                                                     | 28 |
| 7.3.2. Menuliste                                                       | 29 |
| 7.3.2.1. Alarmlog                                                      | 30 |
| 7.3.2.2. Inspection (Inspektion)                                       | 31 |
| 7.3.2.3. Inspektionslog                                                | 32 |
| 7.3.2.4. Language (Sprog)                                              | 33 |
| 7.3.2.5. Date and time (Dato og tid)                                   | 34 |
| 7.3.3. Menuen Settings (Indstillinger)                                 | 34 |
| 7.3.3.1. Customer data (Kundedata)                                     | 35 |
| 7.3.3.2. Inspection settings (Inspektionsindstillinger)                | 36 |
| 7.3.3.3. Alarm settings (Alarmindstillinger)                           | 37 |
| 7.3.3.4. Relæindstillinger                                             | 37 |
| 7.3.3.5. Software update (Softwareopdatering)                          | 38 |
| 7.3.3.6. Gendannelse af fabriksindstillinger                           | 40 |
| 7.3.3.7. WLAN settings (WLAN-indstillinger)                            | 41 |
| 7.3.3.8. Low power mode settings (Indstillinger for lav strømtilstand) | 41 |
| 7.3.3.9. 3G-indstillinger (kun idOil-30 3G-model, ekstraudstyr)        | 43 |
| 7.4. Betjening af idOil Solar med mobiltelefon                         | 45 |
| 7.4.1. Indstilling af telefonnumre og telefonnummeranmodninger (TEL)   | 45 |
| 7.4.2. Navn på enheden eller stedet (NAME)                             | 46 |
| 7.4.3. Tid (CLOCK)                                                     | 46 |
| 7.4.4. Interval for tidsindstillede beskeder (TXD)                     | 47 |
| 7.4.5. Målingsinterval (MI)                                            | 47 |
| 7.4.6. Lytteinterval (LI)                                              | 48 |
| 7.4.7. Indstilling af alarmgrænsen for driftsspændingen (VLIM)         | 49 |
| 7.4.8. Forespørgsel om alarmoplysninger (M)                            | 49 |
| 7.4.9. Afprøv idOil Solar-funktioner med sensorerne                    | 50 |
| 8. Vedligeholdelse                                                     | 52 |
| 8.1. Funktionstest                                                     | 52 |
| 8.1.1. Testfunktion                                                    | 52 |
| 8.1.2. Funktionstest med sensorer                                      | 52 |
| 8.2. Vedligeholdelsesforanstaltninger                                  | 53 |
| 8.3. Fejlfinding                                                       | 53 |
| 9. Tekniske og sikkerhedsdata                                          | 54 |
| 10. Bilag                                                              | 55 |
| 10.1. Fabriksindstillinger for idOil Solar                             | 55 |
| 10.2. Konnektorflange til idOil Solar                                  | 56 |
| 10.3. idOil Solar Ledningsdiagram                                      | 57 |
| 10.4. idOil Solar EU-overensstemmelseserklæring                        | 58 |

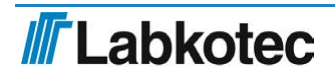

# 1. Generelle oplysninger om vejledningen

Denne vejledning er en integreret del af produktet.

- Læs venligst vejledningen, inden du bruger produktet.
- Gør vejledningen tilgængelig gennem hele produktets levetid.
- Lever vejledningen til den næste ejer eller bruger af produktet.
- Rapporter eventuelle fejl eller uoverensstemmelser vedrørende denne vejledning, inden enheden sættes i drift.

### 1.1. Mærkninger og symboler

Sikkerhedsrelaterede mærkninger og symboler

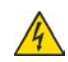

Denne mærkning advarer om en mulig fare. Manglende overholdelse af de pågældende sikkerhedsinstruktioner kan resultere i personskade eller dødsfald.

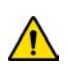

Denne mærkning advarer om en fejl eller farlig situation. Manglende overholdelse af de pågældende sikkerhedsinstruktioner kan resultere i personskade eller ødelæggelse af enhed.

Denne mærkning advarer om en mulig fejl. Manglende overholdelse af de pågældende sikkerhedsinstruktioner kan resultere i ødelæggelse af enhed eller system eller fejlagtig drift.

Denne mærkning fremhæver et problem, der kræver særlig opmærksomhed under installation, og når enheden bruges i en eksplosiv atmosfære.

Informative mærkninger og symboler

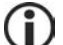

Denne mærkning fremhæver vigtige oplysninger.

Denne mærkning henviser til en brugerforanstaltning.

# 1.2. Produktoverensstemmelse

EU-overensstemmelseserklæringen og produktets tekniske specifikationer er integrerede dele af dette dokument.

Alle vores produkter er blevet udviklet og fremstillet med passende hensyn til de vigtigste europæiske standarder, vedtægter og forordninger.

Labkotec Oy har et certificeret ISO 9001-kvalitetsstyringssystem og ISO 14001miljøstyringssystem.

## 1.3. Ansvarsbegrænsning

På grund af kontinuerlig produktudvikling forbeholder vi os retten til at ændre disse driftsinstruktioner.

Producenten kan ikke holdes ansvarlig for direkte eller indirekte skader forårsaget af forsømmelse af instruktionerne i denne vejledning eller direktiver, standarder, love og forskrifter vedrørende installationsstedet.

Ophavsrettighederne til denne vejledning tilhører Labkotec Oy.

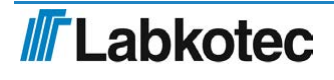

# 2. Sikkerhed og miljøet

### 2.1. Generelle sikkerhedsinstruktioner

Anlæggets ejer er ansvarlig for planlægning, installation, idriftsættelse, drift, vedligeholdelse og demontering på stedet.

Installation og idriftsættelse af enheden må kun udføres af en faguddannet person.

Beskyttelse af driftspersonalet og systemet er ikke sikret, hvis produktet ikke anvendes i overensstemmelse med dets tilsigtede formål.

Gældende love og forskrifter for anvendelsen eller det tilsigtede formål skal overholdes. Enheden er kun blevet godkendt til det tilsigtede brugsformål. Forsømmelse af disse instruktioner vil ugyldiggøre enhver garanti og fritage producenten for ethvert ansvar.

# 2.2. Tilsigtet brug

idOil-alarmsystemet er beregnet til at overvåge væskeniveauer, især i olie- og sandudskillere.

Systemet består af en kontrolenhed og tilsluttede sensorer, der er blevet installeret i olieeller sandudskilleren. Sensorerne kan placeres i et zone 0 eksplosivt område, men kontrolenheden skal placeres i et sikkert område.

Der gives en mere specifik beskrivelse af produktets drift, installation og brug senere i denne vejledning.

Enheden skal bruges i overensstemmelse med instruktionerne i dette dokument. Anden brug er i modstrid med produktets brugsformål. Labkotec kan ikke holdes ansvarlig for skader forårsaget af, at enheden bruges i modstrid med dens brugsformål.

# 2.3. Transport og opbevaring

Kontrollér emballagen og dens indhold for eventuelle skader.

Kontrollér, at du har modtaget alle de bestilte produkter, og at de er som tilsigtet.

Behold den originale emballage. Opbevar og transporter altid enheden i den originale emballage.

Opbevar enheden et rent og tørt sted. Overhold de tilladte opbevaringstemperaturer. Hvis opbevaringstemperaturerne ikke er blevet præsenteret separat, skal produkterne opbevares i forhold, der er inden for driftstemperaturområdet.

# 2.4. Installation og idriftsættelse

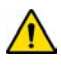

Hvis temperaturen i installationsmiljøet forventes at overskride +40 °C, skal temperaturtolerancen for forsyningsspændingen og relætilslutningskablet være mindst +80 °C. Ellers kan ethvert kabel, der overholder de gældende elforskrifter, bruges som forsyningsspænding og relætilslutningskabel.

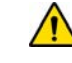

Enhedens interne temperatur kan være 10 °C højere end den omgivende temperatur. Der skal tages hensyn til dette i enhedens kabelføring.

idOil-kontrolenheden må ikke installeres i potentielt eksplosive områder, men en sensor sluttet til den kan installeres i potentielt eksplosive atmosfærer af zone 0, 1 og 2.

sluttet til den kan installeres i potentielt eksplosive atmosfærer af zone 0, 1 og 2. Ved installation i potentielt eksplosive områder skal de nationale forskrifter og passende standarder IEC/EN 60079-25 Intrinsik sikre elsystemer "i" og/eller IEC/EN 60079-14 Eksplosive atmosfærer - Elinstallationsdesign, valg og opførelse følges.

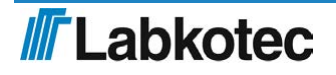

Hvis det er muligt, at statisk elektricitet kan forårsage farer i målemiljøet, skal ækvipotential binding tilses i overensstemmelse med forskrifterne vedrørende potentielt eksplosive atmosfærer. Ækvipotential binding udføres ved at slutte alle ledende dele til den samme spænding, f.eks. i en forgreningsdåse. System til ækvipotential binding skal jordforbindes.

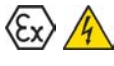

 $\langle E_X \rangle$ 

Instruktionerne vedrørende standarderne IEC/EN 60079-17 og IEC/EN 60079-19 bør overholdes, når der foretages service-, inspektions- eller reparationsprocedurer i potentielt eksplosive atmosfærer.

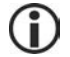

Se Tekniske specifikationer; Tilslutningsværdier og Bilag; Systemdiagram.

# 2.5. Reparation

Enheden må ikke repareres eller modificeres uden producentens tilladelse. Hvis enheden udviser en fejl, skal den leveres til producenten og udskiftes med en ny enhed eller en enhed, der er repareret af producenten.

# 2.6. Nedlukning og bortskaffelse

Enheden skal lukkes ned og bortskaffes i overensstemmelse med lokale love og forskrifter.

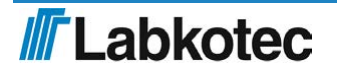

# 3. Produktbeskrivelse

# 3.1. Generelt

idOil Solar er en solenergidrevet alarm- og kommunikationsenhed til at overvåge niveauerne af flydende kulbrinte, slam eller høje niveauer i olie- og sandudskillere, på steder med utilgængelig netstrøm.

Denne brugervejledning indeholder installations- og driftsinstruktioner til de følgende idOil Solar-versioner:

- idOil Solar 3G
- idOil Solar 3G med et signallys
- idOil Solar Beacon

Typiske anvendelser for ovennævnte idOil Solar-versioner er illustreret i den følgende figur.

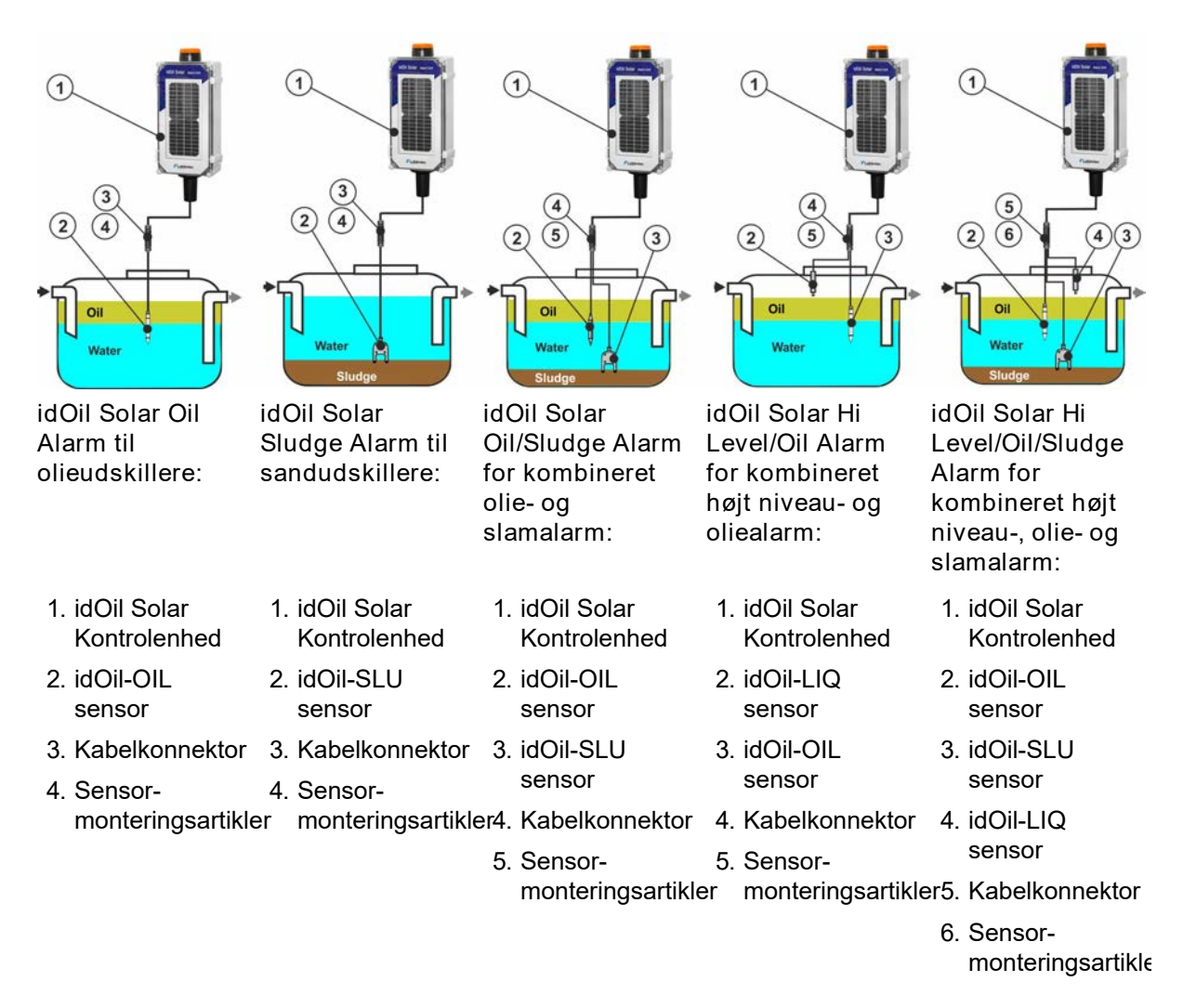

Figur 1. Anvendelseseksempler

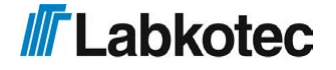

# 3.2. Enhedsdrift

idOil Solar forbliver deaktiveret det meste af tiden, hvilket betyder, at den forbruger meget lidt strøm. Enheden starter ved forudbestemte måleintervaller for at udføre sensormålingerne. Når den er udstyret med et 3G-modem, begynder enheden også at lytte ved forudbestemte intervaller for at modtage eventuelle indstillingskommandoer og rapporterer samtidig måleværdier.

I tilfælde af en alarm starter idOil Solar enten et blinkende signallys eller sender en SMSbesked til forudindstillede telefonnumre, eller begge dele. Alle alarmer er også synlige lokalt, i idOil Solar-kontrolenheden, under den korte opvågningsperiode.

Systemets strømforbrug afhænger af de forudindstillede måle- og transmissionsintervaller samt antallet af alarmer.

Der er flere oplysninger om enhedsdriften i kapitlet Drift.

# 3.3. Systemkomponenter

idOil Solar-kontrolenheden består af et låsbart IP65-polycarbonathus, som indeholder et solpanel, idOil-30 Battery-kontrolenhed med en indbygget opladningskontrolenhed, et blysyrebatteri (12 V / 7 Ah) og en hovedafbryder.

Enhver kombination af fejlsikre idOil-sensorer, det vil sige idOil-OIL-oliesensor, idOil-SLUslamsensor og idOil-LIQ-sensor til høj væskestand, kan sluttes til systemet. Standardsensorkabellængden af en sensor er 5 meter og kan udvides til mindst 500 meter.

Hver alarmenhed og sensorkombination kan udstyres med et 3G-kommunikationsmodul, et blinkende Xenon-signallys eller begge dele.

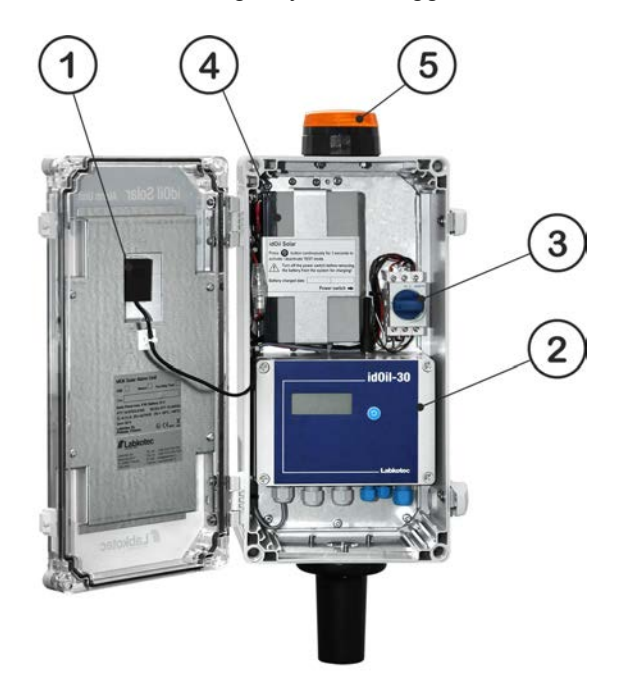

- 1. Solpanel
- 2. Kontrolenhed idOil-30 Battery eller
  - Kontrolenhed idOil-30 Battery 3G
- 3. Hovedafbryder
- 4. Batteri 12 V / 7 Ah
- 5. Blinkende signallys (mulighed)

Figur 2. Systemkomponenter - idOil Solar-kontrolenhed

#### 3.3.1. Solpanel og batteri

Solpanelet oplader blysyrebatteriet, som driver idOil-30-alarmenheden. Opladning af batteri kontrolleres af en idOil-30 indbygget solpanel-opladningskontrolenhed.

l normal brug (under fabriksindstillinger) er det ikke nødvendigt at genoplade eller udskifte batteriet under dets naturlige levetid pga. systemets avancerede energibesparende funktion. Batteriets levetid er normalt ca. 5 år.

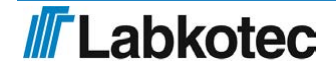

idOil Solar virker i mindst 6 måneder uden sollys. Når idOil Solar er udstyret med et xenonsignallys, vil driftstiden være meget mindre i tilfælde af en alarm (se Xenon-signallys herunder).

Bemærk, at batteriets levetid og driftstiden af idOil Solar afhænger af mange ting, såsom mængden af solenergi pr. dag og tidligere dage, temperatur, batterialder samt idOil Solarsystemindstillingerne. Driftstider angivet i dette dokument er bedste estimater i bestemte tilfælde.

## 3.3.2. idOil-30 Battery-kontrolenhed

idOil Solar-aktiviteterne kontrolleres af idOil-30 Battery eller idOil-30 Battery 3Gkontrolenheden. idOil-30 tager sig af de energibesparende systemfunktioner, måler sensor og kontrollerer det blinkende signallys og 3G-kommunikationsfunktioner. idOil-30 Battery indeholder en indbygget solpanel-opladningskontrolenhed, som tager sig af solpanelet og batteriopladningen.

idOil-30 er en Ex-barriere og strømforsyningsenhed til sensorer i olie- og sandudskillere.

idOil-30 Battery 3G-versionen indeholder et indbygget 3G-modem og en ekstern 3Gantenne. En separat ekstern antenne er også en mulighed, hvis signalkvalitet er et problem. Brugeren kan indstille og modificere indstillingerne af enheden gennem SMS-beskeder.

Driftsindstillingerne for idOil-30 er forudindstillet på fabrikken. Fabriksindstillingerne kan ændres gennem den indbyggede brugergrænseflade i browseren. Brugergrænsefladen i browseren kan åbnes gennem lokal WLAN-forbindelse mellem kontrolenheden og en smartphone, tablet eller laptop. Få yderligere oplysninger i idOil-30 installations- og driftsanvisninger DOC001699.

Displayet, testknappen og grænsefladerne af idOil-30-kontrolenheden er beskrevet i den følgende figur.

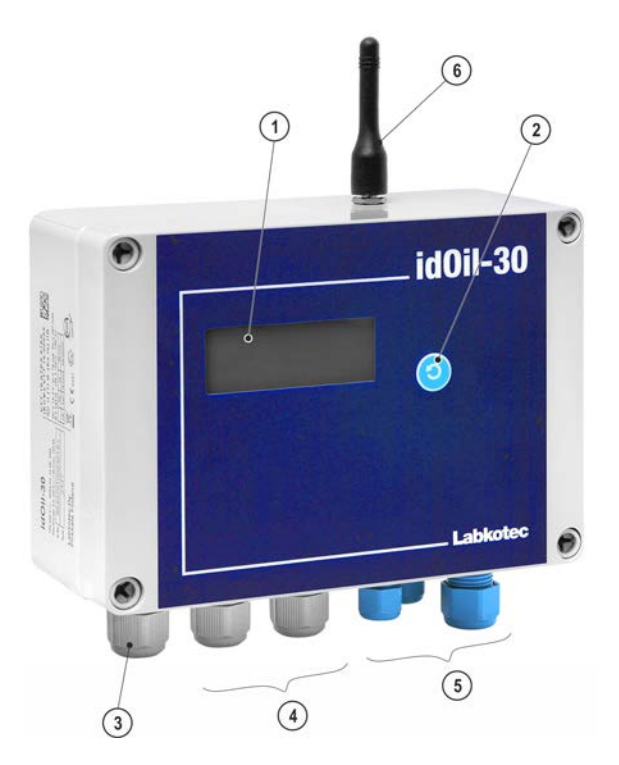

Figur 3. idOil-30 Battery - funktioner

- 1. Lokalt display
- 2. Test- og nulstillingsknap
- 3. Gennemførsel for forsyningsspænding
- 4. Gennemførsler for relæer (2 stk.)
- 5. Gennemførsler for sensorer (3 stk., blå)
- 6. 3G-antenne (kun i 3G-version)

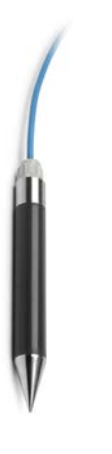

idOil-OIL-oliesensoren installeres i kammeret til opbevaring af flydende væsker og udsender en alarm, når kammeret fyldes til et forudbestemt niveau. Sensoren nedsænkes normalt helt i vand.

Indsæt sensoren i udskilleren ved hjælp af de adgangspunkter, udskillerproducenten har anbragt. Sensoren udsender en alarm, tidligst når den øverste elektrode er i olie, og senest når sensoren er helt nedsænket i ikke-ledende væske. Med andre ord er den helt adskilt fra vandet.

Sensoren kan monteres hængende i et kabel fra udskillerloftet. Kontrollér også den korrekte installationsdybde i instruktionerne til olieudskilleren.

Denne funktion er baseret på målingen af den elektriske ledeevne af den omgivende væske – vand leder elektricitet mere effektivt end olie.

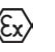

idOil-OIL-sensoren kan installeres i zone 0, 1 eller 2 potentielt eksplosivt (Ex) område, f.eks. olieudskiller.

### 3.3.4. idOil-SLU-slamsensor

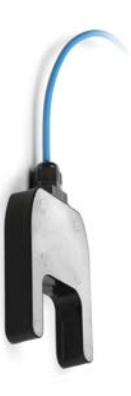

idOil-SLU-sensoren er installeret i udskilleren eller tanken, og den udsender en alarm, når slam når sensoren. Sensoren nedsænkes normalt i vand.

idOIL-SLU-sensoren udsender en alarm, når der er nok sand eller slam akkumuleret mellem de to sensorhoveder. Når slamlaget på bunden af udskilleren eller bundfældningstanken er ret fast, kan den korrekte installationsdybde justeres, baseret på det aktuelle niveau. Hvis niveauet ikke er tydeligt, kan en testperiode på nogle dage være nyttig.

Sensoren kan monteres hængende fra udskillerloftet i et kabel. Se instruktionerne til olieudskilleren for korrekt installationsdybde.

Måleprincippet er ultrasonisk. Når slam, sand eller andre faste partikler bliver akkumuleret mellem de to sensorhoveder, svækkes signalstyrken, og der udsendes en alarm.

idOIL-SLU-sensoren kan installeres i zone 0, 1 eller 2 potentielt eksplosive atmosfærer.

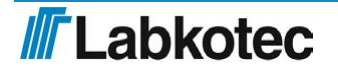

#### 3.3.5. idOil-LIQ-sensor til højt væskeniveau

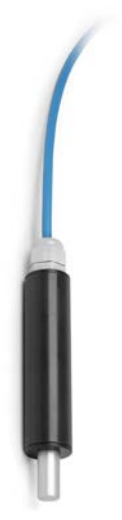

idOil-LIQ-sensoren installeres over udskillerudgangens øverste niveau. Den overvåger det samlede niveau af udskilleren, uanset tilstedeværelsen af olielaget eller slam i udskilleren.

Sensoren kan monteres hængende fra udskillerloftet i kablet. Kontrollér den korrekte installationsdybde i instruktionerne til olieudskilleren.

Måleprincippet er ultrasonisk. Sensoren monteres normalt i luften.

 $\langle \xi_x \rangle$  idOIL-LIQ-sensoren kan installeres i en zone 0, 1 eller 2 potentielt eksplosiv atmosfære.

# 3.3.6. Blinkende signallys

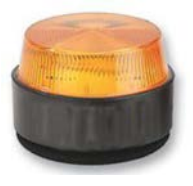

idOil Solar kan udstyres med et blinkende signallys for visuelle alarmer. I tilfælde af alarm blinker et meget synligt signal én gang hvert 10. sekund.

Signallyset monteres oven på idOil Solar-kabinettet.

Signalet er IP67-certificeret.

I tilfælde af en alarm kan idOil Solar drive det blinkende signallys i ca. 10 dage uden sollys, inden batteriet bliver afladet. I praksis er der altid noget tilgængeligt solenergi, så idOil Solar virker muligvis i længere tid uden afbrydelse.

### 3.3.7. Hovedstrømafbryder

Hovedstrømafbryderen er placeret i idOil Solar-kabinettet (se figur Systemkomponenter). Hovedafbryderen tilslutter og afbryder begge batteriterminaler og solpanelet i systemet.

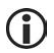

Hovedstrømafbryderen skal stå på positionen ON under normal energibesparende drift. Afbryderen står i positionen OFF ved levering.

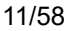

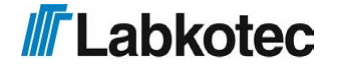

# 4. Installation

# 4.1. Installation af idOil Solar-kontrolenhed

idOil Solar-kontrolenhed kan monteres på væggen eller installeres på en sokkel. Kabinettet har monteringshuller i hvert hjørne under fordækslets monteringshuller.

Ved sokkelinstallation er idOil Solar udstyret med en konnektorflange (se Bilag Konnektorflange).

Vend idOil Solar så nøjagtigt som muligt mod syd og direkte sollys. Kontrollér den bedst mulige installationsvinkel (f.eks. 68°) på dit anlæg. Sokler eller andet monteringsudstyr leveres ikke med enheden.

Alle ledningsforbindelser, bortset fra sensorkabler, til idOil Solar er allerede foretaget på fabrikken.

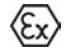

Kontrolenheden skal installeres i et sikkert (non-Ex) område.

# 4.2. Sensorinstallation

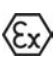

idOil-sensorerne kan installeres i zone 0 eksplosive atmosfærer. Fjern ikke sensormærkningerne fra kablerne eller sensorrammerne.

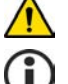

Læs afsnittet Generelle sikkerhedsinstruktioner inden installation.

Kontrollér sensorens rette installationsdybde i instruktionerne til den pågældende udskiller.

For eksempel kan sensorerne installeres hængende fra deres kabel (se næste figur). Lad en tilstrækkelig længde af sensoren eller forlængerkablet være rullet godt ind, så du nemt kan løfte sensoren ud med henblik på inspektion og rengøring.

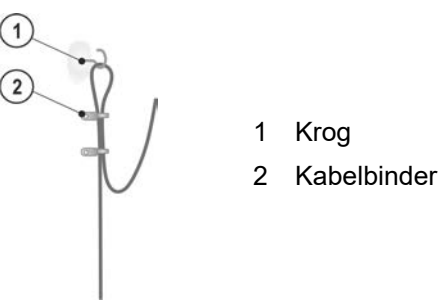

Figur 4. Eksempel på sensorophængning

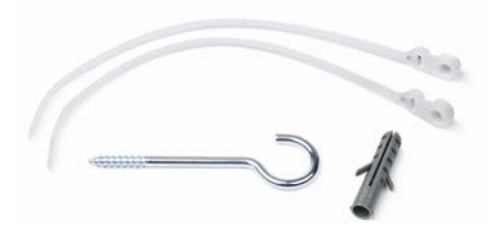

Figur 5. Sensormonteringsartikler LMS-SAS5

#### 4.2.1. Installation af idOil-LIQ-sensor til højt væskeniveau

Sensoren er normalt i luft, og den udsender en alarm, når føleelementet nedsænkes i væske. Sensoren er installeret ved en velegnet højde over standardvæskeniveauet (L), så overløbsalalarmen aktiveres, når væskeniveauet når føleelementet.

Overløb er muligt i f.eks. følgende tilfælde:

- hvis filteret er beskidt
- hvis den automatiske lukningsenhed er blokeret
- eller hvis en anden situation forårsager blokering i udledningsrøret

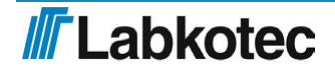

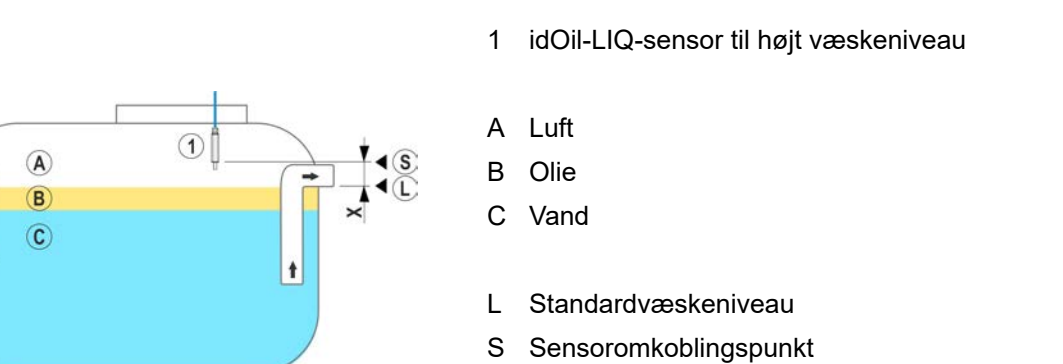

Væskealarmgrænse

overfladeniveau)

- Figur 6. Installation af idOil-LIQ-sensor til høj væskegrænse
- 4.2.2. Installation af idOil-OIL-sensoren

Sensoren skal nedsænkes ved den ønskede installationsdybde, når væsken er ved udskillerens standardvæskeniveau (L).

Х

Den præcise installationsdybde afhænger af følgende:

- udskillertype
- udskillerform
- volumen og højde af udskillerens olierum

Sensoren skal altid være nedsænket i væske. Alarmen aktiveres, når olielagets nedre overflade når alarmomkoblingspunktet (S), dvs. når sensorens måleelektrode er dækket af olie.

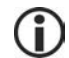

Sensoren aktiverer alarmen, når den er i kontakt med luft. Af denne årsag skal udskilleren altid være fyldt med vand efter dræning.

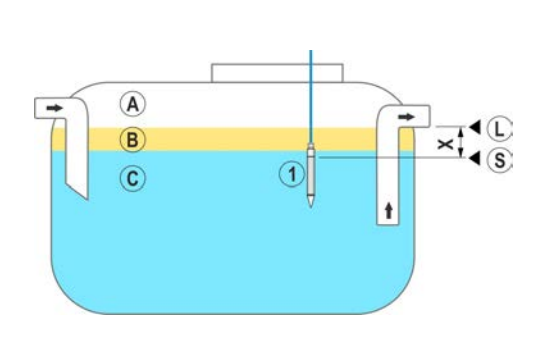

- 1 idOil-OIL-oliesensor
- A Luft
- B Olie
- C Vand
- L Standardvæskeniveau
- S Alarmomkoblingspunkt
- X Maksimum tilladt tykkelse af olielag

Figur 7. Installation af idOil-OIL-sensoren

4.2.3. Installation af idOil-SLU-slamsensoren

Sensoren udsender en alarm om slam, sand eller andre faste stoffer akkumuleret i bunden af udskilleren.

Sensorens præcise installationsdybde afhænger af følgende:

(maksimum

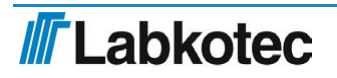

- udskillertype
- udskillerform
- · maksimum tilladt tykkelse af slamlag

Sensoren skal altid være nedsænket i væske. Alarmen aktiveres, når slamlaget når alarmomkoblingspunktet (S), som er placeret inden i sensorhullet (T).

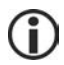

Sensoren aktiverer alarmen, når den er i kontakt med luft. Af denne årsag skal udskilleren altid være fyldt med vand efter dræning.

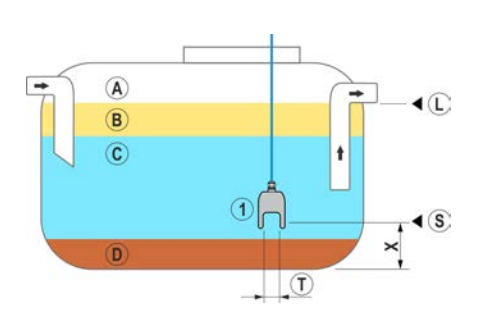

Figur 8. Installation af idOil-SLU-slamsensoren

- 1 idOil-SLU-slamsensor
- A Luft
- B Olie
- C Vand
- D Slam
- L Standardvæskeniveau
- S Alarmomkoblingspunkt
- X Maksimum tilladt højde af slamlag
- T Sensorhul

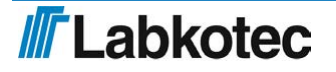

# 5. Tilslutninger

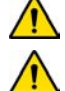

Læs afsnittet Generelle sikkerhedsinstruktioner inden installation.

Foretag tilslutningerne, når enheden er uden strøm.

Signaturforklaringerne for tilslutningsdiagrammerne findes i afsnittet efter diagrammerne.

- 5.1. Tilslutningsdiagrammer
- 5.1.1. Tilslutning med en enkeltsensorkabelkonnektor

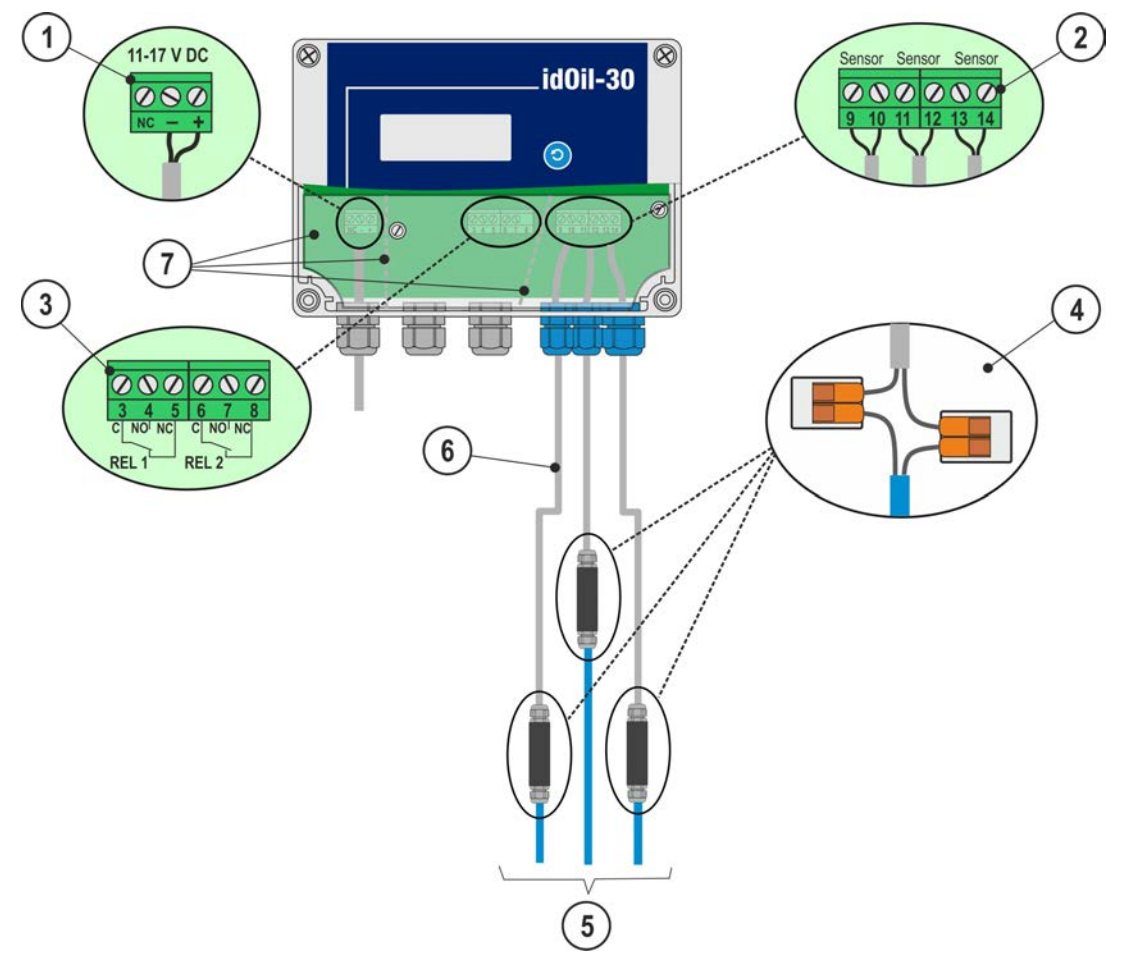

Figur 9. Tilslutning med en enkeltsensorkabelkonnektor

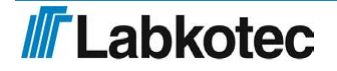

# 5.1.2. Tilslutning med en to-sensorkabelkonnektor

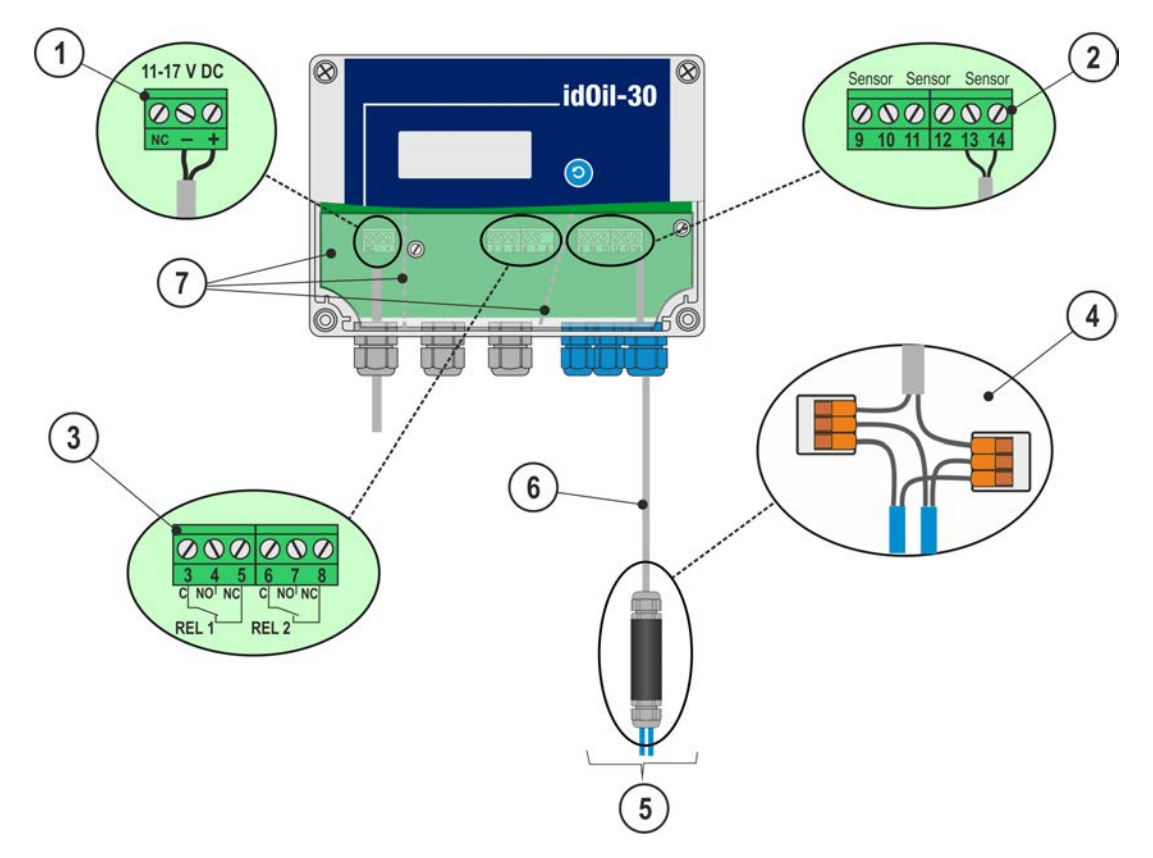

Figur 10. Tilslutning med en to-sensorkabelkonnektor

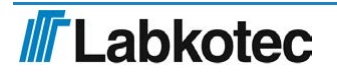

# 5.1.3. Tilslutning med en tre-sensorkabelkonnektor

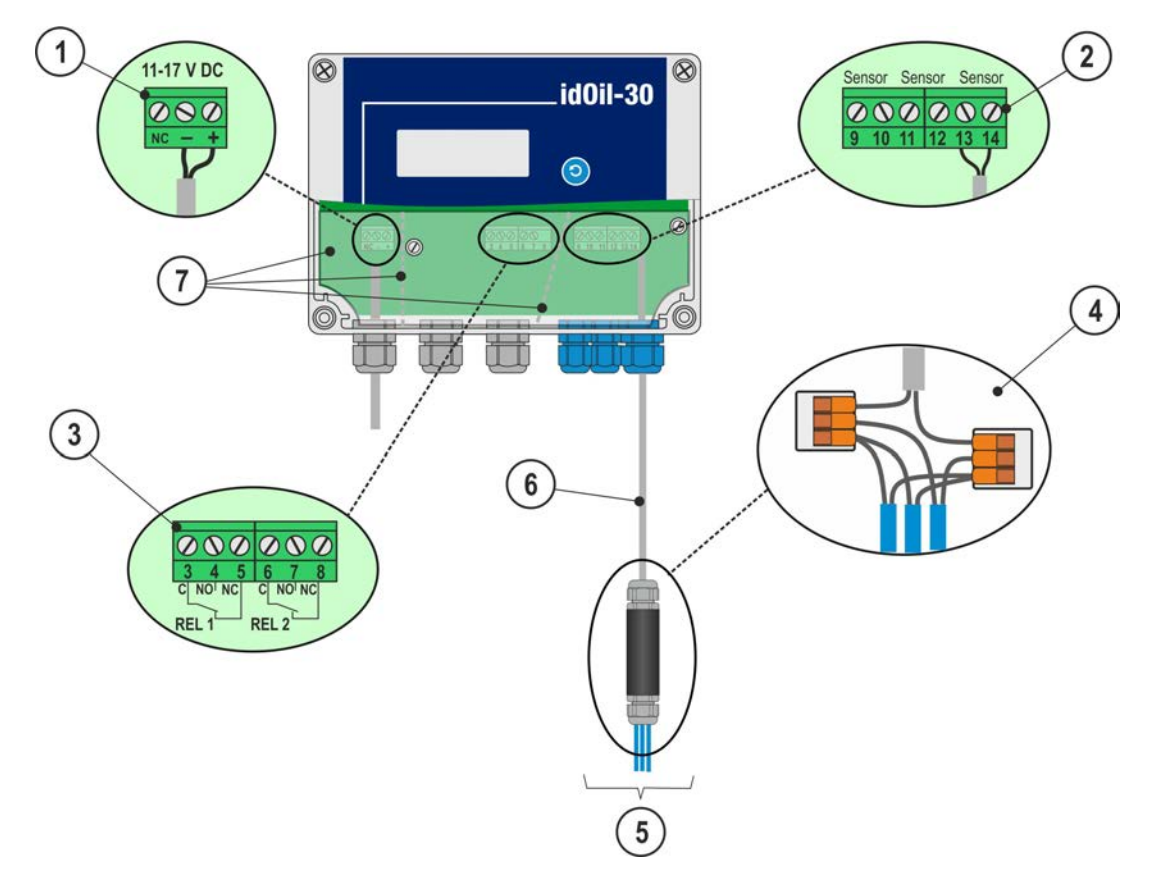

Figur 11. Tilslutning med en tre-sensorkabelkonnektor

# 5.2. Forklaring af tilslutningsdiagrammer

- Forsyningsspænding 11–17 V DC (N.B. Enheden indeholder ikke en netafbryder, se afsnittet Generelle sikkerhedsinstruktioner)
  - negativ forsyningsspænding
  - + = positiv forsyningsspænding

Maks. forsyningskabel 2,5 mm<sup>2</sup> (-, +) AWG 13.

2 Sensorkonnektorer

Sensorforbindelsen er en polaritetsfri digital bus, hvilket betyder, at det er lige meget, hvilken sensorterminal ledningerne er tilsluttet.

3 Relæudgange RELÆ 1 RELÆ 2

(i)

Det skal tages hensyn til maksimum værdierne angivet i de tekniske specifikationer.

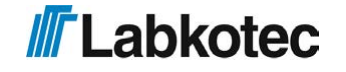

- Kabelkonnektor:
   LCJ1-1 for en enkelt sensor
   LCJ1-1 for to sensorer
   LCJ1-3 for tre sensorer
- 5 Sensorer
- 6 Forlængerkabel, f.eks. beskyttet, snoet par 2 x 0,5 mm<sup>2</sup>, maksimum modstand 68 Ohm.

Ekstra ledninger og skærm skal klippes og isoleres omhyggeligt.

# 6. Idriftsættelse

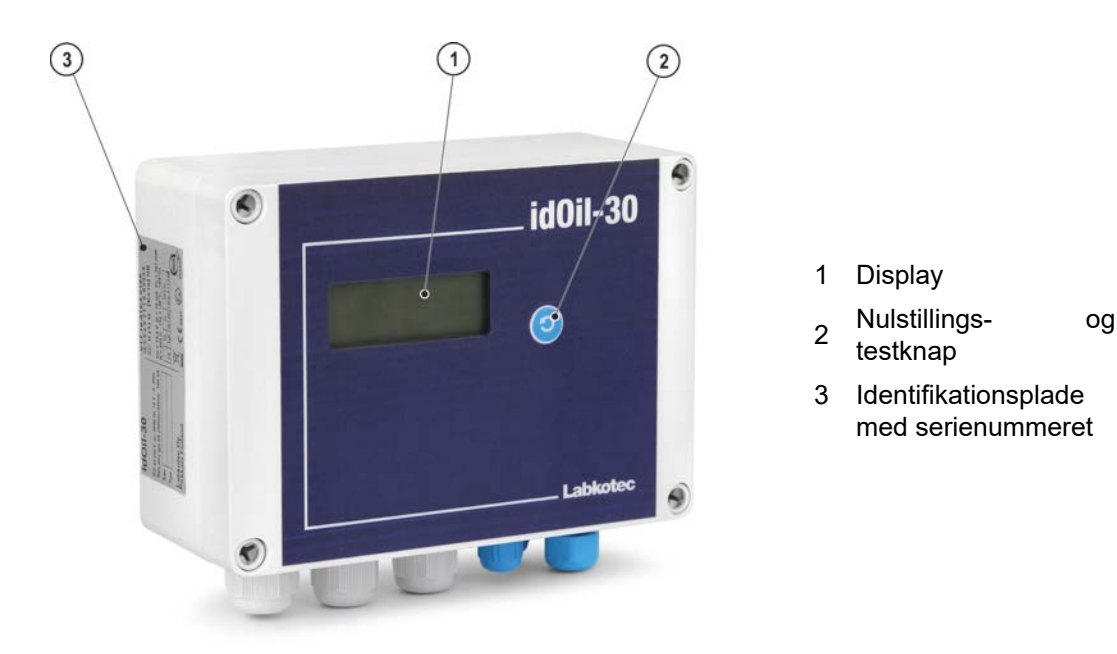

Figur 12. Beskrivelse af brugergrænseflade

- De fleste af idOil Solar-parametrene er allerede initialiseret på fabrikken. Fabriksindstillinger er beskrevet i BILAG; Fabriksindstillinger for idOil Solar.
- idOil Solar skal aktiveres for at idriftsætte systemet. Dette gøres ved at trykke på knappen Test og nulstilling på idOil-30 Kontrolenheden i 10 sekunder. Strømafbryder skal stå på ON.

# 6.1. Simpel idriftsættelse

Der

Sørg for, at sensorerne er blevet installeret og tilsluttet i kontrolenheden i overensstemmelse med instruktionerne i de forrige afsnit.

i

Slut strømmen til kontrolenheden.

en

besked

SENSORS

NO

vises

kontrolenhedsvisningen:

(Ingen sensorer).

![](_page_18_Picture_9.jpeg)

Figur 13. Indledende opstart

Abn kontrolenhedens dæksel.

Tryk kortvarigt på sensoridentifikationsknappen (1).

![](_page_18_Picture_13.jpeg)

Figur 14. Sensoridentifikationsknap.

![](_page_18_Picture_16.jpeg)

![](_page_19_Picture_2.jpeg)

Afhængigt af hvor mange sensorer, der er sluttet til kontrolenheden, viser displayet muligvis følgende meddelelse, f.eks.: "Detecting sensors, 3 sensor(s) found" (Detekterer sensorer, 3 sensor(er) fundet).

Når alle sensorer er blevet identificeret, viser displayet beskeden: SYSTEM OK.

idOil-udskilleralarmsystemet er nu driftsklart med fabriksindstillinger.

Figur 17. Alle sensorer fundet.

Hvis kontrolenheden ikke identificerer alle tilsluttede sensorer.

Kontrollér sensorforbindelserne.

Tryk på sensoridentifikationsknappen igen efter kontrollen.

Kontrolenheden kigger efter sensorerne i ca. 2 minutter, med mindre den allerede har fundet tre sensorer.

Sensoridentifikationen kan stoppes ved at trykke på sensoridentifikationsknappen i 5 sekunder.

![](_page_19_Picture_12.jpeg)

Figur 15. Sensoridentifikation.

Detecting sensors 3 sensor(s) found Figur 16. Tre sensorer fundet.

SYSTEM OK

20/58

![](_page_19_Picture_17.jpeg)

Isætning af SIM-kort (kun idOil-30 3G-model, ekstraudstyr).

Sørg for, at enheden er uden strøm.

Åbn kontrolenhedens dæksel, og sørg for, at forbindelsesbeskyttelsespladen er på plads!

► Træk SIM-holderen (2) ud af 3G-modulet, og isæt nano-SIM (1) i holderen.

Skub holderen tilbage i 3G-modulet, som vist på figuren.

Luk dækslet, og slut strømmen til kontrolenheden.

Når kontrolenheden søger efter netværket,

er der en signalstyrkelinje med X-symbol

Når kontrolenheden har fundet netværket,

forsvinder X-symbolet, og signalstyrkelinjen efterlades i det øverste hjørne af det lokale

øverst til højre på det lokale display.

display.

![](_page_20_Picture_7.jpeg)

Figur 18. Isætning af SIM-kort

![](_page_20_Picture_9.jpeg)

Figur 19 . Enheden søger efter netværk

il

Figur 20 . Enhed er tilsluttet i netværk

# 6.2. Idriftsættelse gennem den browserbaserede brugergrænseflade

Idriftsættelsesprocessen kan også udføres gennem kontrolenhedens indbyggede browserbaserede brugergrænseflade. Med henblik herpå skal du etablere en lokal WLAN-forbindelse mellem idOil-kontrolenheden og en terminalenhed, f.eks. en smartphone, PC eller tablet.

Der er flere detaljer om brug af den browserbaserede grænseflade i afsnittet Brug af den browserbaserede grænseflade.

21/58

![](_page_20_Picture_17.jpeg)

- 6.2.1. Etablering af en WLAN-forbindelse
  - Slut strømmen til idOil-kontrolenheden.

Displayet viser beskeden vist i figuren: NO SENSORS (Ingen sensorer).

Tryk kortvarigt på nulstillingsknappen.

Der vises et symbol, som indikerer en WLAN-netværksforbindelse i det øverste venstre hjørne af displayet.

Hvis enhedsstrømmen allerede er slået til, skal du trykke to gange på nulstillingsknappen. Det første tryk aktiverer baggrundslyset, og det andet tryk aktiverer en WLAN-forbindelse.

| hpt |            |  |
|-----|------------|--|
|     |            |  |
|     | NU SENSURS |  |

Figur 21. WLAN-netværk tændt

► Opret en WLAN-forbindelse mellem idOil-kontrolenheden og terminalenheden på følgende måde:

- 1. Brug terminalenhedens netværksindstillinger til at finde WLAN-netværket leveret af idOil-enheden.
- Indtast adgangskoden til WLAN-netværket. Adgangskoden er fem nuller efterfulgt af de otte sidste tegn i enhedens serienummer. Serienummeret findes på idOil-enhedens identifikationsplade.
   Hvis serienummeret for eksempel er 8540564\_1112118J, er WLAN-adgangskoden 000001112118J.
- 3. Åbn din terminalenheds webbrowser, og indtast IP-adressen: 192.168.0.1.

Der er nu oprettet en forbindelse mellem terminalenheden og idOil-kontrolenheden.

De følgende afsnit indeholder detaljerede oplysninger om de påkrævede foranstaltninger i forbindelse med indledende brug.

![](_page_21_Picture_16.jpeg)

#### 6.2.2. Systemindstillinger

Systemindstillingsvisningen, vist i figuren, åbnes i browseren.

| idOi             | lOil                                                                                                    |  |
|------------------|----------------------------------------------------------------------------------------------------|--|
| Â                | 😭 🚍 Menu 🌣 Settings                                                                                                    |  |
| Syst             | System settings                                                                                                    |  |
| Set s            | Set system language                                                                                                    |  |
| ۲                | English                                                                                                    |  |
| 0                | O Deutsch                                                                                                    |  |
| 0                | O Suomi                                                                                                    |  |
| Set sy<br>Date ( | Set system date and time<br>Date (year - month - day)<br>Set - Set - Set |  |
| Time             | ime                                                                                                    |  |
| Time 2           | lime zone                                                                                                    |  |
| Cen              | Central European Time (UTC+1)                                                                                                    |  |
| 🗆 Aut            | Automatic daylight saving time                                                                                                    |  |
| s                | Save                                                                                                    |  |

Figur 22. Systemindstillinger

- Udfør følgende:
  - 1. Vælg det ønskede sprog som det aktive sprog. Standardsproget er engelsk.
  - 2. I felterne Set system date and time (Indstil systemdato og tid) skal du indtaste
    - Dato: år-måned-dag
    - Tid: timer-minutter
  - 3. Vælg Time zone (Tidszone).
  - 4. Aktiver om nødvendigt Automatic daylight saving time (Automatisk sommertid).
  - 5. Afslut ved at trykke på knappen Save (Gem).

![](_page_22_Picture_14.jpeg)

#### 6.2.3. Sensornavngivelse og -identifikation

Når der er angivet systemindstillinger, skifter kontrolenheden til sensoridentifikationstilstanden og anmoder om en adgangskode, som vist på figuren.

| Sensor Identification                                                         |
|-------------------------------------------------------------------------------|
| Please login                                                                  |
| To access the advanced features, please insert the correct password. Password |
| Show password                                                                 |
| Login Cancel                                                                  |

![](_page_23_Figure_5.jpeg)

Skriv 1234 i adgangskodefeltet, og tryk på knappen Login.

Hvis der ikke tidligere er identificeret sensorer, vises nedenstående.

| idOil                  | 2018-06-11 09:59 |
|------------------------|------------------|
| A 	≡ Menu              |                  |
| Sensor Identification  |                  |
| Detect sensors () Help |                  |
| No sensors found       |                  |

Figur 24. Sensoridentifikation; ingen sensorer fundet.

▶ Tryk på knappen Detect sensors (Detekter sensorer). Kontrolenheden begynder at detektere tilsluttede sensorer.

Efter detektionen vises meddelelsen vist på nedenstående figur. I eksemplet er der tilsluttet tre sensorer.

![](_page_23_Picture_12.jpeg)

| idOil                                   | 2019-05-17 12:09 |
|-----------------------------------------|------------------|
| ☆                                       | <u></u>          |
| Sensor Identification                   |                  |
| Detect sensors () Help                  |                  |
| Sensor 1                                |                  |
| Serial number                           |                  |
| Sensor type Oil Level sensor            |                  |
| Description                             |                  |
| Save                                    |                  |
| Sensor 2                                |                  |
| Serial number<br>64086                  |                  |
| Sensor type<br>High Liquid Level Sensor |                  |
| Description 0/55                        |                  |
| Save                                    |                  |
| Sensor 3                                |                  |
| Serial number<br>53805                  |                  |
| Sensor type<br>Sludge Level Sensor      |                  |
| Description                             |                  |
| 0 / 55                                  |                  |
| Save                                    |                  |

Figur 25. Sensoridentifkationer; sensorer fundet

Angiv om nødvendigt identifikatorer for sensorerne i feltet Beskrivelse, og tryk på knappen Save (Gem).

Hvis kontrolenheden ikke identificerer alle tilsluttede sensorer.

Kontrollér sensorforbindelserne.

▶ Når du har udført kontrollen, skal du trykke på knappen Detect sensors (Detekter sensorer) igen.

**(i)** 

Kontrolenheden kigger efter sensorerne i ca. 2 minutter, med mindre den allerede har fundet tre sensorer. Efter hver søgning viser enheden antallet af sensorer, der er fundet, i browservisningen, og beskeden System OK i kontrolenhedsvisningen.

Sensordetektionen kan afbrydes ved at trykke på knappen Stop detection (Stop detektion).

![](_page_24_Picture_11.jpeg)

| idOil                                   | 2018-06-11 08:39 |
|-----------------------------------------|------------------|
| A 	≡ Menu                               | <u></u>          |
| Sensor Identification                   |                  |
| J Detect sensors Stop detection () Help |                  |
| Sensor 1                                |                  |
| Serial number<br>01742                  |                  |
| Sensor type<br>Oil Level sensor         |                  |
| Description                             |                  |
|                                         | 0 / 55           |
| Save                                    |                  |
| Sensor 2                                |                  |
| Serial number<br>64086                  |                  |
| Sensor type<br>High Liquid Level sensor |                  |
| Description                             |                  |
|                                         | 0 / 55           |
| Save                                    |                  |

Figur 26. Sensoridentifikation, stop detektion

Når alle tilsluttede sensorer er blevet identificeret, og der er angivet individuelle beskrivelser for dem:

Tryk på hjemmeskærmknappen øverst til venstre:

idOil-udskilleralarmsystemet er nu driftsklart med fabriksindstillinger.

![](_page_25_Picture_7.jpeg)

# 7. Drift

Efter installation og idriftsættelse virker idOil-udskilleralarmsystemet helt selvstændigt og kræver ikke konstant overvågning.

idOil Solar er helt deaktiveret det meste af tiden, hvilket betyder, at den forbruger meget lidt strøm. Enheden starter kun ved indstillede måleintervaller for at udføre sensormålingerne. Når den er udstyret med 3G-modemmet, starter den også ved lytteintervaller for at modtage eventuelle mulige indstillingskommandoer og ved rapporteringsintervaller for at sende måleværdier. Strømforbruget afhænger af de indstillede målings- og transmissionsintervaller samt antallet af alarmer. Der er flere oplysninger om indstillinger for energibesparende tilstand i kapitlet Idriftsættelse.

Alle aktiviteter kontrolleres af idOil-30-kontrolenheden, som er installeret i idOil Solarkabinettet (se Systemkomponenter).

Brugeren kan aktivere enheden når som helst ved at trykke kortvarigt på nulstillings-/testknappen. Dette aktiverer enheden i 30 sekunder, hvorefter den vender tilbage til lav strømtilstand. Enhedens WLAN-netværk aktiveres, når der igen trykkes på nulstillings-/testknappen. I så fald forbliver enheden aktiveret, så længe en ekstern terminalenhed er sluttet til dens WLAN-netværk. Enheden vender tilbage til lav strømtilstand 5 minutter efter afslutningen på en eventuel aktiv WLAN-forbindelse af en ekstern terminalenhed.

De følgende kapitler beskriver drift af idOil Solar-systemet gennem lokalt display, browserbaseret brugergrænseflade og SMS-beskeder.

# 7.1. Lokalt display og alarmer

#### Lokalt display

Det lokale display med fire rækker på frontpanelet er normalt slukket. Du kan aktivere displayet ved at trykke én gang på nulstillingsknappen, hvorefter displayet viser systemstatussen samt mulige alarmer og fejl. I tilfælde af en alarm vises den type sensor, som aktiverede alarmen (højt væskeniveau, olie eller slam). Ud over dette kan displayet bruges til at vise kundeinformationen specificeret i forbindelse med idriftsættelse; virksomhed og telefonnummer (ikke en fabriksindstilling).

Alarmer

I alarm- og fejlsituationer:

![](_page_26_Picture_12.jpeg)

Enheden måler først sensorstatus ved de indstillede målingsintervaller (f.eks. 10 min).

Efter alarmforsinkelsen (10 sek.):

![](_page_26_Figure_15.jpeg)

Summeren udsender en alarm, og displayets baggrundslys blinker i 10 sek., hvorefter enheden skifter til strømsparetilstand. Relætilstandene ændres ikke.

- I en niveaualarm har sensoren i udskilleren detekteret, at det overvågede væskeniveau har nået alarmgrænsen (højt væskeniveau, olie eller slam).
- I en fejlalarm har kontrolenheden detekteret en fejl i sensorkredsløbet. Overvågningen dækker kommunikationen mellem kontrolenheden og sensoren samt kortslutninger og afbrydelser.

![](_page_26_Picture_20.jpeg)

#### 7.2. Nulstilling af en alarm

En alarm kan nulstilles ved at trykke på testknappen i dækslet.

Nulstilling af en alarm deaktiverer summeren. Summeren bliver dog genaktiveret i 10 sek., hver gang der er gået 24 timer, indtil årsagen til alarmen elimineres.

![](_page_27_Picture_4.jpeg)

Relæerne ændrer ikke deres tilstand, når en alarm nulstilles med nulstillingsknappen.

#### 7.3. Brug af den browserbaserede brugergrænseflade

I de følgende afsnit beskrives brugen af den browserbaserede brugergrænseflade idOil.

![](_page_27_Picture_8.jpeg)

Processen med at etablere en forbindelse til den browserbaserede grænseflade beskrives i afsnittet ldriftsættelse gennem den browserbaserede grænseflade.

#### 7.3.1. Hjemmeskærm

Den browserbaserede grænseflade starter altid på hjemmeskærmen, som vist på figuren herunder. Du kan også åbne hjemmeskærmen ved at trykke på ikonet 🎓 øverst til venstre.

| idOil                                  | 2018-07-04 12:47 |
|----------------------------------------|------------------|
| ★ ■ Menu  Settings                     | <b>a</b>         |
| Status view — id0ii                    |                  |
| Oil Level sensor                       |                  |
| High Liquid Level sensor               |                  |
| Sludge Level sensor                    |                  |
| Inspection Next inspection 2018-08-02  |                  |
| Customer Data                          |                  |
| Company<br>Labkole: Oy<br>Contact name |                  |
| Phone number<br>+35829006260           |                  |

Figur 27. Hjemmeskærm

Elementerne angivet på den følgende tabel vises på hjemmeskærmen. Menuerne er beskrevet mere detaljeret i afsnittene herunder.

![](_page_27_Picture_16.jpeg)

| idOil                          | Angiv navnet på kontrolenheden                                                                                                    |
|--------------------------------|----------------------------------------------------------------------------------------------------|
| 2017-01-04<br>16:45            | Dato og tid på enhedens indbyggede ur                                                                                                    |
| <b>^</b>                       | Knappen Hjemmeskærm; når du klikker på dette<br>ikon, vender du tilbage til hjemmeskærmen                                                                                                    |
| Menu                           | Valg af menumuligheder                                                                                                    |
| Settings                       | Menuen Settings (Indstillinger). Kræver at der logges<br>ind med adgangskoden for en<br>vedligeholdelsesbruger.                                                                                                    |
|                                | idOil-enheden har to brugerniveauer:                                                                                                    |
| _                              | Grundlæggende bruger:                                                                                                    |
|                                | <ul> <li>Det øverste hjørne til højre af hjemmeskærmens<br/>toplinje viser ikke dette symbol.</li> </ul>                                                                                                    |
|                                | <ul> <li>Ingen rettigheder til at konfigurere enheden,<br/>bortset fra tids- og sprogindstillinger.</li> </ul>                                                                                                    |
|                                | Vedligeholdelsesbruger:                                                                                                    |
|                                | <ul> <li>Låsesystemet vises øverst til højre på<br/>hjemmeskærmens toplinje. Brugeren har logget<br/>ind med adgangskoden for en<br/>vedligeholdelsesbruger.</li> </ul>                                                                                    |
|                                | <ul> <li>Rettigheden til at konfigurere<br/>kontrolenhedsindstillinger i menuen Settings<br/>(Indstillinger).</li> </ul>                                                                                                    |
| Status view<br>(Statusvisning) | Statussen af sensorerne sluttet til enheden vises under overskriften Statusvisning:                                                                                                    |
|                                | Grøn betyder ingen alarm.                                                                                                    |
|                                | <ul> <li>Rød betyder en alarm- eller fejlstatus i sensoren.<br/>Årsagen til alarmen eller fejlen og tidspunktet for<br/>alarmen vises under sensoren.</li> </ul>                                                                                           |
| Inspection<br>(Inspektion)     | Under menuen Inspection (Inspektion) viser enheden<br>enten tiden for den næste planlagte inspektion eller<br>den sidste inspektionsalarm, hvis den planlagte<br>inspektionsdato er i fortiden, og alarmen ikke er<br>blevet nulstillet. Se Indstillinger. |
| Customer data<br>(Kundedata)   | I dette afsnit vises kunde- og kontaktoplysningerne,<br>der er indstillet i enheden.                                                                                                    |

### 7.3.2. Menuliste

Menulisten indeholder funktionerne, der vises på nedenstående figur.

![](_page_28_Picture_5.jpeg)

Grundlæggende brugere har adgang til menumulighederne.

![](_page_28_Picture_7.jpeg)

Figur 28. Menuliste

#### 7.3.2.1. Alarmlog

Alarmloggen registrerer tidspunkterne for alarm- og fejlsituationerne, nulstillingstiderne og de tidspunkter, hvor alarmer og fejl bliver elimineret. De følgende begivenheder registreres i alarmloggen:

- Sensoralarmsituation.
   Bemærk! Alarmer forårsaget under vedligeholdelse registreres i inspektionsloggen.
- Sensorfejl
- Kortslutning i sensorbus
- Testalarm (der er blevet trykket på nulstillingsknappen i 3 sek.)
   Bemærk! Alarmer forårsaget under vedligeholdelse registreres i inspektionsloggen.
- Tænd/sluk (start- og stoptid for en strømafbrydelse)

Knapperne nederst på alarmloggen udfører følgende funktioner:

- Load more items (Indlæs flere elementer): Viser forrige alarmer, hvis alle alarmer og fejl ikke passer ind i browservinduet samtidig.
- Update (Opdater): Visningen af alarmloggen vender tilbage til den indledende visning, som viser de seneste alarmer.
- Save report (Gem rapport): Gemmer alarmloggen i .csv-format.

| idO        | il                                                                        | 2018-06-11 08:43 |
|------------|---------------------------------------------------------------------------|------------------|
| Â          | E Menu 🌣 Settings                                                         |                  |
| Alar       | ms Log                                                                    |                  |
| ~          | Studge Level sensor<br>2018-06-11 08:39<br>Sensor ok                      |                  |
|            | Studge Level sensor<br>2018-06-11 06:39<br>Sensor fault                   |                  |
| ~          | Test<br>2018-06-04 15:46<br>Test alarm off                                |                  |
|            | Test<br>2018-06-04 15:46<br>Test alarm                                    |                  |
| ~          | Test<br>2018-06-04 15:46<br>Test alarm off                                |                  |
|            | Test<br>2018-06-04 15:46<br>Test alarm                                    |                  |
| ~          | Oil Level sensor<br>2018-06-04 13 26<br>Sensor ok                         |                  |
| ~          | Studge Level sensor<br>2018-06-04 13:26<br>Sensor ok                      |                  |
| ~          | High Liquid Level sensor<br>2018-06-04 13:26<br>Sensor ok                 |                  |
| 5          | High Liquid Level sensor<br>2018-06-04 13:18<br>Sensor fault acknowledged |                  |
| <b>+</b> L | .oad more items C Refresh 1 Save report                                   |                  |

Figur 29. Alarmlog

### 7.3.2.2. Inspection (Inspektion)

Denne funktion tilføjer en inspektionsforanstaltning i enhedens inspektionslog. Registrering af inspektionsforanstaltning nulstiller inspektionstælleren.

Tryk på knappen Start inspection (Start inspektion) for at aktivere inspektionsformularen.

▶ I feltet Inspection notes (Inspektionsnoter) skal du indtaste de udførte inspektionsforanstaltninger, og i feltet Inspector name (Inspektørnavn) skal du indtaste dit navn.

Afslut inspektionsforanstaltningen med knappen Inspection completed (Inspektion udført). Enheden skifter til visningen af inspektionsloggen.

![](_page_30_Picture_9.jpeg)

| 2018-06-11 |
|------------|
|            |
|            |
|            |
|            |
| 0 / 60     |
|            |
| 0/40       |
|            |

Figur 30. Inspection (Inspektion)

Inspektionen kan også udføres som en hurtig handling uden brug af browserbrugergrænsefladen. Når inspektionsalarmen er aktiv, kan der foretages inspektion med testhandlingen (se Testfunktion). Tryk på knappen test/reset (test/nulstil) på frontpanelet i 3 sekunder, og slip knappen. Inspektionsintervaltælleren og inspektionsalarmen nulstilles dermed.

#### 7.3.2.3. Inspektionslog

Visningen Inspection log (Inspektionslog) viser først den seneste inspektionsnote. Alarmer under inspektion vises i inspektionsloggen. Disse alarmer vises ikke i alarmloggen.

Den seneste inspektionsnote kan redigeres, men dette ændrer ikke tidsstemplet. Gamle inspektionsnoter kan ikke længere redigeres.

Tryk på knappen Save (Gem) efter eventuelle ændringer.

Knapperne nederst på inspektionsloggen udfører følgende funktioner:

- Load more items (Indlæs flere elementer): Viser tidligere inspektionsforanstaltninger, hvis de ikke alle passer ind i browservinduet samtidig.
- Update (Opdater): Visningen af inspektionsloggen vender tilbage til den indledende visning, som viser de seneste inspektionsforanstaltninger.
- Save report (Gem rapport): Gemmer inspektionsloggen i .csv-format.

![](_page_31_Picture_13.jpeg)

| 😭 🔳 Menu 🗘 Settings                                            |         |
|----------------------------------------------------------------|---------|
| rspection Log                                                  |         |
| Inconction: 2019.06.11.09:52                                   |         |
| Tabloter: Service                                              | 16/4    |
| idOII-30 inspection: Sensor cleaning and separator checking    | 59 / 60 |
| Save                                                           |         |
| Inspection: 2018-06-11 08:52                                   |         |
| High liquid alarm off                                          |         |
| Inspection: 2018-06-11 08:52<br>High liquid alarm acknowledged |         |
| Inspection: 2018-06-11 08:52                                   |         |
| Sludge level alarm off                                         |         |
| Inspection. 2018-06-11 08:52                                   |         |
| High liquid alarm on                                           |         |
| Inspection: 2018-06-11 08:52                                   |         |
| Sludge level alarm acknowledged                                |         |
| Inspection: 2018-06-11 08:52                                   |         |
| Sludge level alarm on                                          |         |
| Inspection: 2018-06-11 08:51                                   |         |
| Oil level alarm off                                            |         |
| Inspection: 2018-06-11 08:51                                   |         |
| Oil level alarm acknowledged                                   |         |
| Inspection: 2018-06-11 08:51                                   |         |
| Oil level alarm on                                             |         |

Figur 31. Inspektionslog

# 7.3.2.4. Language (Sprog)

Du kan vælge et af de understøttede sprog i menuen Language (Sprog).

Vælg det ønskede sprog, og tryk på knappen Select (Vælg).

Dette ændrer sproget i browsergrænsefladen og det lokale display til det valgte sprog.

![](_page_32_Picture_8.jpeg)

| <b>^</b> | ■ Menu 🌣 Settings  |  |
|----------|--------------------|--|
| Lan      | guage              |  |
|          |                    |  |
| ۲        | English            |  |
| •        | English<br>Deutsch |  |

Figur 32. Valg af sprog

7.3.2.5. Date and time (Dato og tid)

Kontrolenhedens indstilling af dato, tid, tidszone og automatisk sommertid kan angives og opdateres i denne visning.

Foretag de nødvendige ændringer, og tryk på knappen Save (Gem).

Datoen og tiden skal indstilles (påkrævede oplysninger), når den første WLAN-forbindelse til kontrolenheden etableres.

| idOil                                                                                       | 2018-06-11 08:55 |
|---------------------------------------------------------------------------------------------|------------------|
| settings                                                                                    |                  |
| Date and Time                                                                               |                  |
| Date (year - month - day)           2018         -         6         -         11         - |                  |
| Time<br>8 🕑 : 55 🕑                                                                          |                  |
| Time zone Central European Time (UTC+1)                                                     |                  |
| Automatic daylight saving time                                                              |                  |
| Save                                                                                        |                  |

Figur 33. Date and time (Dato og tid)

7.3.3. Menuen Settings (Indstillinger)

Funktionerne i menuen Settings (Indstillinger) kan bruges til at ændre kontrolenhedens indstillinger. Indstillingerne kan åbnes med adgangskoden til en vedligeholdelsesbruger.

Tryk på menuen Settings (Indstillinger) på hjemmeskærmen, hvormed enheden anmoder om en adgangskode.

![](_page_33_Picture_13.jpeg)

Adgangskoden til vedligeholdelsesbrugeren er 1234.

![](_page_33_Picture_15.jpeg)

| Please login                                                                  |
|-------------------------------------------------------------------------------|
| To access the advanced features, please insert the correct password. Password |
| Show password                                                                 |
| Login Cancel                                                                  |

Figur 34. Prompt om adgangskode

Angiv adgangskoden, og tryk på knappen Login.

Menuen Settings (Indstillinger) indeholder funktionerne, der vises på nedenstående figur. Funktionerne er beskrevet mere detaljeret i de følgende afsnit.

| idOil              |                                       | 2018-0 |
|--------------------|---------------------------------------|--------|
| 🏫 🔳 Menu           | Settings                              |        |
|                    | Customer Data                         |        |
| Status view — i    | Inspection Settings<br>Alarm Settings |        |
| Oil Level sensc    | Sensor Identification                 |        |
|                    | Relay Configuration                   |        |
| High Liquid Lev    | Software Update                       |        |
| Sludge Level s     | WLAN Settings                         |        |
| -                  | Low Power Mode Settings               |        |
| Inspection         |                                       |        |
| Next inspection 20 | 8-07-11                               |        |
| Customer Data      |                                       |        |
| Company            |                                       |        |
| Labkotec Oy        |                                       |        |
| Contact name       |                                       |        |
| Phone number       |                                       |        |
| +35829006260       |                                       |        |

Figur 35. Menuen Settings (Indstillinger)

#### 7.3.3.1. Customer data (Kundedata)

I menuen Customer data (Kundedata) kan du indtaste følgende information i enheden:

- Company (Virksomhed): Navnet på f.eks. enhedens ejer, leverandør eller vedligeholdelsesvirksomhed. Navnet vises på hjemmeskærmen og i kontrolenhedsvisningen. Displayet viser de første 16 tegn.
- Contact name (Kontaktnavn): Navnet på f.eks. kontaktpersonen for ovenstående virksomhed. Navnet vises på hjemmeskærmen, men ikke i kontrolenhedsvisningen.
- Phone number (Telefonnummer): Kontaktpersonens telefonnummer. Nummeret vises på hjemmeskærmen og i kontrolenhedsvisningen.
- Site name (Stednavn): Der kan angives et unikt navn for enheden. Navnet vises på hjemmeskærmen, i linjen Status view (Statusvisning)og de indlæste rapporter, men ikke i kontrolenhedsvisningen.

![](_page_34_Picture_14.jpeg)

| dOil            | 2018-06-11 |
|-----------------|------------|
| ★ Menu Settings |            |
| Customer Data   |            |
| Company         |            |
| Labkotec Oy     | 11 / 60    |
| Contact name    |            |
|                 | 0 / 60     |
| Phone number    |            |
| +35829006260    | 12 / 60    |
| Site name       |            |
|                 |            |

Figur 36. Customer data (Kundedata)

7.3.3.2. Inspection settings (Inspektionsindstillinger)

I menuen Inspection settings (Inspektionsindstillinger) kan du indstille inspektionsperiodetælleren. Du kan vælge mellem:

- aldrig (fabriksindstilling, inspektionsperiode ikke anvendt)
- 1 måned
- 3 måneder
- 6 måneder
- 12 måneder

Vælg den ønskede inspektionsperiode, og tryk på knappen Save (Gem).

Valget (med undtagelse af "never" (aldrig)) aktiverer inspektionsperiodetælleren, som aktiverer inspektionsalarmen efter det valgte interval. Tidspunktet for vedligeholdelsen vises på hjemmeskærmen (år-måned-dag) og i kontrolenhedsvisningen (år-måned).

Inspektionstælleren kan kun nulstilles, når inspektionsalarmen er blevet aktiveret. Med andre ord kan der ikke foretages en inspektion inden aktiveringen af alarmen (dette nulstiller ikke tælleren).

| idOil                          | 2018-06-11 09:05 |
|--------------------------------|------------------|
| A                              | <u></u>          |
| Inspection Settings            |                  |
| Inspection period 1 month Save |                  |

Figur 37. Inspection settings (Inspektionsindstillinger)

![](_page_35_Picture_16.jpeg)

7.3.3.3. Alarm settings (Alarmindstillinger)

I menuen Alarm settings (Alarmindstillinger) kan du ændre følgende alarmindstillinger:

- Alarm buzzer (Alarmsummer): Off/On. Hvis der er valgt Off lyder summeren ikke ved en alarm.
- Alarm repeat (24 h) (Alarmgentagelse (24 t)): Off/On. Hvis der er valgt On gentages alarmen 24 timer efter en nulstilling, hvis årsagen til alarmen ikke er blevet elimineret.
- Alarm delay for sensors (Alarmforsinkelse for sensorer). Forsinkelse mellem sensordetektion og aktiveringen af alarmsummeren og relæet. Du kan bruge sekunder, minutter eller timer til indstillingen.
- Alarm reset button (Alarmnulstillingsknap): Enabled/Disabled (Aktiveret/deaktiveret). Hvis der er valgt Off kan alarmen ikke nulstilles ved at trykke på nulstillingsknappen i kontrolenhedens frontpanel (dvs. summeren bliver ved med at udsende alarmen).

| idOil                                                                   | 2018-06-11 09:06 |
|-------------------------------------------------------------------------|------------------|
| A 	≡ Menu                                                               |                  |
| Alarm Settings                                                          |                  |
| Audio alarm<br>Off On                                                   |                  |
| Alarm repeat (24 h)<br>Off On                                           |                  |
| Sensor 1 / Oil Level sensor<br>Alarm delay<br>10 🕒 seconds v<br>Save    |                  |
| Sensor 2 / High Liquid Level sensor Alarm delay 10 🐑 seconds 🗸          |                  |
| Sensor 3 / Sludge Level sensor<br>Alarm delay<br>10 🐑 seconds 👻<br>Save |                  |
| Alarm reset button Disabled Enabled                                     |                  |

Figur 38. Alarm settings (Alarmindstillinger)

### 7.3.3.4. Relæindstillinger

De følgende funktioner relateret til relæ 1 og 2 kan indstilles i menuen Relæindstillinger:

- Sensorer sluttet til relæer: Off/On.
- Relæforanstaltning i tilfælde af alarm og fejl: Off/On.
- Relæforanstaltning i tilfælde af en inspektionsadvarsel: Off/On.
- Relæreturnering, når alarm nulstilles ved at trykke på nulstillingsknappen: Nej/Ja.

![](_page_36_Picture_16.jpeg)

| idOil                                                                                   | 2018-06-11 09:08 |
|-----------------------------------------------------------------------------------------|------------------|
| settings                                                                                | 8                |
| Relays                                                                                  |                  |
| Relay 1 indicating -                                                                    |                  |
| Oil Level sensor<br>Oil On<br>High Liquid Level sensor<br>Oil On                        |                  |
| Sludge Level sensor<br>Off On                                                           |                  |
| An alarm<br>Or On<br>Sensor failure                                                     |                  |
| Offier Actions                                                                          |                  |
| Inspection warning<br>Off On<br>Relay returns when alarm is reset<br>No Yes             |                  |
| Relay 2 indicating -                                                                    |                  |
| Oil Level sensor<br>Orr On<br>High Liquid Level sensor<br>Orr On<br>Sludge Level sensor |                  |
| or on                                                                                   |                  |
| In case of -                                                                            |                  |
| Other Actions                                                                           |                  |
| Inspection warning<br>Off On<br>Relay returns when alarm is reset                       |                  |
| No Yes                                                                                  |                  |

Figur 39. Relæindstillinger

7.3.3.5. Software update (Softwareopdatering)

Kontrolenhedens software kan opdateres gennem brugergrænsefladen. Menuen Software update (Softwareopdatering) viser den aktuelle softwareversion og de tilgængelige sprogmuligheder.

![](_page_37_Picture_6.jpeg)

| idOil                    |                         |  | 2018-07-03 13:35 |
|--------------------------|-------------------------|--|------------------|
| A                        | ettings                 |  | <u></u>          |
| Software Update          |                         |  |                  |
| Current software         |                         |  |                  |
| Version                  | 1.00                    |  |                  |
| Supported languages      | English, Deutsch, Suomi |  |                  |
| Update software          |                         |  |                  |
| Upload new software pack | age                     |  |                  |

Figur 40. Software update (Softwareopdatering)

Upload den nye software på følgende måde:

Tryk på knappen Upload ny softwarepakke.

Vælg den softwarefil, der skal uploades (format: ".pkg") fra terminalenhedshukommelsen.

Softwaren bliver nu uploadet til kontrolenheden. Uploadprocessen kan tage adskillige minutter.

| idOil                 |                         |     |  | 2018-07-03 13:36 |
|-----------------------|-------------------------|-----|--|------------------|
| A                     | ettings                 |     |  |                  |
| Software Update       |                         |     |  |                  |
| Current software      |                         |     |  |                  |
| Version               | 1.00                    |     |  |                  |
| Supported languages   | English, Deutsch, Suomi |     |  |                  |
| Update software       |                         |     |  |                  |
| Uploading the new sof | tware package           |     |  |                  |
|                       |                         | 76% |  |                  |

Figur 41. Softwareupload

Når softwaren er blevet uploadet til kontrolenhedens hukommelse, viser displayet den aktuelle softwareversion og den nye version, der skal opdateres (se næste figur).

| idOil               |                         |  | 2018-07-03 13:36 |
|---------------------|-------------------------|--|------------------|
| A ■ Menu O Se       | ettings                 |  |                  |
| Software Update     |                         |  |                  |
| Current software    |                         |  |                  |
| Version             | 1.00                    |  |                  |
| Supported languages | English, Deutsch, Suomi |  |                  |
| Update software     |                         |  |                  |
| Version             | 1.02                    |  |                  |
| Supported languages | English, Deutsch, Suomi |  |                  |
| Update Canc         | el                      |  |                  |

Figur 42. Software uploadet til kontrolenheden

Tryk på knappen Update (Opdater).

![](_page_38_Picture_14.jpeg)

Softwareopdateringen begynder, og meddelelsen i nedenstående figur vises i displayet. De forskellige faser af softwareopdateringen præsenteres i kontrolenhedsvisningen.

| ★ ■ Menu ♦ Settings | <u>a</u> |
|---------------------|----------|
| Software Hindate    |          |
| Sonware Update      |          |

Figur 43. Softwareopdatering startet

Når programmeringen er udført, genstartes kontrolenheden.

![](_page_39_Picture_6.jpeg)

WLAN-forbindelsen til enheden mistes under en softwareopdatering.

Etabler WLAN-forbindelsen igen i overensstemmelse med instruktionerne i afsnittet ldriftsættelse gennem den browserbaserede grænseflade.

#### 7.3.3.6. Gendannelse af fabriksindstillinger

I menuen Factory settings (Fabriksindstillinger) kan du gendanne kontrolenhedens oprindelige fabriksindstillinger.

![](_page_39_Picture_11.jpeg)

Fabriksindstillingerne for idOil-enheden er beskrevet i afsnittet Idriftsættelse

Gendannelse af fabriksindstillingerne rydder alarm- og vedligeholdelsesloggen. Sensorerne forbundet til kontrolenheden skal også identificeres igen.

Du kan gendanne fabriksindstillingerne på følgende måde:

Marker feltet Restore factory settings (Gendan fabriksindstillinger), og tryk på knappen Restore settings (Gendan indstillinger) (se den næste figur).

| idOil                                                        | 2018-06-11 09:40 |
|--------------------------------------------------------------|------------------|
| Renu 🌣 Settings                                              |                  |
| Factory settings                                             |                  |
| Restoring factory settings clears all data and configuration |                  |
| Restore factory settings?                                    |                  |
| Restore settings                                             |                  |

#### Figur 44. Gendannelse af fabriksindstillinger

![](_page_39_Picture_18.jpeg)

▶ Bekræft gendannelsen af fabriksindstillingerne ved at trykke på knappen Yes, I want to clear all data (Ja, jeg vil rydde alle data).

| idOil                                      | Are you sure *                                           | 2018-06-11 09:13 |
|--------------------------------------------|----------------------------------------------------------|------------------|
| A Menu 🕇 Settings                          | Are you absolutely sure to restore the factory settings? |                  |
|                                            | Take me back Yes, I want to clear all data               | -                |
| Factory settings                           |                                                          |                  |
| Restoring factory settings clears all data | and configuration                                        |                  |
| Restore factory settings?                  |                                                          |                  |
| Restore settings                           |                                                          |                  |

![](_page_40_Figure_4.jpeg)

Derefter viser systemet følgende meddelelse: "Restoring factory settings (Gendannelse af fabriksindstillinger). Genindlæs websiden kort tid efter. Gentilslut enheden, hvis WLAN-forbindelsen er mistet."

Genopret om nødvendigt WLAN-forbindelsen i overensstemmelse med afsnittet Etablering af en WLAN-forbindelse.

Konfigurer systemindstillingerne, og udfør sensoridentifikation.

7.3.3.7. WLAN settings (WLAN-indstillinger)

Hvis WLAN-forbindelsen er dårlig, kan der være adskillige enheder, som bruger den samme WLAN-kanal.

▶ Du kan skifte WLAN-kanalen ved at bruge menuen WLAN settings (WLAN-indstillinger) til at vælge en anden kanal og trykke på Save (Gem).

| idOil                    | 2018-06-11 09:14 |
|--------------------------|------------------|
| A 	≡ Menu                |                  |
| WLAN Settings            |                  |
| Change used WLAN channel |                  |
| Channel                  |                  |
| 6 ~                      |                  |
| Save                     |                  |

Figur 46. WLAN settings (WLAN-indstillinger)

Etabler WLAN-forbindelsen igen i overensstemmelse med instruktionerne i afsnittet Etablering af en WLAN-forbindelse.

7.3.3.8. Low power mode settings (Indstillinger for lav strømtilstand)

Følgende indstillinger kan angives i menuen Low power mode settings (Indstillinger for lav strømtilstand):

Justering af signallys (indstilling for relætilstandsændring):

Med indstillingerne for justering af signallys kan relæet indstilles til at ændre dets tilstand frem og tilbage under alarmbegivenheden. Denne funktion kan f.eks. anvendes, når der er brug for et eksternt signallys for at vise alarmen.

![](_page_40_Picture_18.jpeg)

For eksempel: Repeat (Gentag): 5 s Duration (Varighed): 400 ms Signallyset blinker hvert 5 sek., og blinkvarigheden er 400 ms.

- Repeat (Gentag): Indstiller intervallet, ved hvilket relæet ændrer tilstand (uden strøm eller med strøm) i sekunder. Du kan vælge mellem 2 s, 5 s, 10 s, 30 s og 60 s.
- Duration (Varighed): Indstiller den tidslængde, relæet forbliver uden strøm. Du kan vælge mellem 200 ms, 400 ms, 600 ms, 800 ms og 1.000 ms.
- Relay 1 and Relay 2 (Relæ 1 og relæ 2): Off/On. Aktivering af relætilstandsændring.
- Når du har foretaget de ønskede ændringer, skal du trykke på knappen Save (Gem).

Measure interval (Målingsinterval):

- Repeat (Gentag): Indstiller målingsintervallet for idOil-enheden på minutter eller timer. Du kan vælge mellem 10 min, 30 min, 60 min, 2 t, 3 t, 4 t, 6 t, 8 t, 10 t, 12 t eller 24 t.
- Start delay (Start forsinkelse): Forsinkelsen til at udføre målingen, når målingsgentagelsesintervallet er aktiveret. Du kan vælge mellem 1 s, 2 s, 3 s, 4 s eller 5 s.

Når du har foretaget de ønskede ændringer, skal du trykke på knappen Save (Gem).

Interval for modtagelse af SMS-beskeder:

• Repeat (Gentag): Det interval, idOil-enheden vågner ved for at detektere, om der er modtaget indstillingsbeskeder eller ej. Du kan vælge mellem 12 t, 24 t, 36 t og 48 t. Tiden tælles fra spændingsforbindelsen til idOil-enheden.

Når du har foretaget de ønskede ændringer, skal du trykke på knappen Save (Gem).

Backlight blinking during alarm (Baggrundslys blinker under alarm):

• Off/On: Den blinkende funktion af idOil-enhedens displaybaggrundslys kan deaktiveres for at spare strøm.

Battery voltage monitoring (Overvågning af batterispænding):

- Battery voltage level (Batterispændingsniveau): Batterispændingsværdi i volt
- Monitoring (Overvågning): Off/On.
- Battery low voltage alarm (Alarm for lav batterispænding): Den spændingsgrænse, hvorunder idOil-enheden udløser en batterispændingsalarm. Den laveste spænding, der kan indstilles, er 10,5 V.

Når du har foretaget de ønskede ændringer, skal du trykke på knappen Save (Gem).

![](_page_41_Picture_21.jpeg)

| dOil                                    |     | 2018-10- |
|-----------------------------------------|-----|----------|
| 🔶 🗏 Menu 🌣 Settings                     |     |          |
| Low Power Settings                      |     |          |
| Beacon light adjustement                |     |          |
| Repeat                                  |     |          |
| 10s                                     | ο . |          |
| Duration                                |     |          |
| 600ms                                   | ~   |          |
| Relay 1                                 |     |          |
| off On                                  |     |          |
| Relay 2                                 |     |          |
| off O on                                |     |          |
| Save                                    |     |          |
| Aeasure interval                        |     |          |
| Repeat                                  |     |          |
| 10min                                   | ~   |          |
| tart Delav                              |     |          |
| 5 seconds                               | ~   |          |
| Save                                    |     |          |
| SMS receiving interval                  |     |          |
| Repeat                                  |     |          |
| 12h                                     | ~   |          |
| Save                                    |     |          |
| acklight blinking during alarm          |     |          |
| off On                                  |     |          |
| attery voltage monitoring               |     |          |
| Battery voltage level                   |     |          |
| 3.364 V                                 |     |          |
| Aonitoring                              |     |          |
|                                         |     |          |
| Battery low voltage alarm               |     |          |
| 1 4 4 1 4 1 4 1 4 1 4 1 4 1 4 1 4 1 4 1 |     |          |

Figur 47. Low power mode settings (Indstillinger for lav strømtilstand)

7.3.3.9. 3G-indstillinger (kun idOil-30 3G-model, ekstraudstyr)

3G-indstillingerne findes i M2M-indstillingsmenuen, hvis idOil-enheden har et 3G-modul.

Følgende indstillinger kan angives i M2M-indstillingsmenuen:

- Modtagertelefonnummer (maks. 5 telefonnumre):
  - Tryk på knappen Tilføj.
  - Indtast telefonnummeret.
  - Tryk på knappen Save (Gem).

![](_page_42_Picture_11.jpeg)

- SMS-kommunikationscenternummer:
  - idOil-enheden detekterer automatisk SMS-kommunikationscenternummeret. Hvis operatøren burger flere kommunikationscenternumre, skal du angive et andet nummer og trykke på knappen Save (Gem).
- PIN-kode:
  - Hvis prompten om PIN-koden til SIM-kortet er aktiveret, skal du indtaste PIN-koden og trykke på knappen Save (Gem). idOil-enheden husker derefter PIN-koden.
- SMS-rapportering:
  - Aktiver rapportering: Nej/Ja
  - Hyppighed: dette indstiller det interval, idOil-enheden sender en situationsrapport til de angivne modtagertelefonnumre ved.
  - Afsendelsestid: dette indstiller den tid, situationsrapporten bør afsendes på.
- LabkoNet
  - Aktiver LabkoNet-service: Off/On

![](_page_43_Picture_11.jpeg)

For at aktivere LabkoNet-tjenesten bedes du kontakte Labkotec Oy-kundeservice (info@labkotec.fi).

| idOil                                         | 2018-06-11 09:16 |
|-----------------------------------------------|------------------|
| A                                             |                  |
| M2M Settings                                  |                  |
| Receiver phone number<br>Add                  |                  |
| SMS communication center number +358405202000 |                  |
| PIN code                                      |                  |
| Save                                          |                  |
| SMS reporting                                 |                  |
| No Yes                                        |                  |
| Frequency (x days)       1 - 999              |                  |
| Sending time<br>12 · : 00 · ·<br>Save         |                  |
| LabkoNet () Help                              |                  |
| Off On On                                     |                  |

Figur 48. 3G-indstillinger

![](_page_43_Picture_16.jpeg)

# 7.4. Betjening af idOil Solar med mobiltelefon

 $(\mathbf{i})$ 

) Dette kapitel er kun relevant for idOil Solar-versioner med 3G-funktion.

Efter idriftsættelse af idOil Solar-systemet og installation af et SIM-kort i 3G-model kan brugeren sende SMS-beskeder til systemet.

- 7.4.1. Indstilling af telefonnumre og telefonnummeranmodninger (TEL)
  - (j)

Der kan i alt indstilles fem numre 1-5 numre ad gangen. Numrene gemmes altid på den første ledige hukommelsesplads.

Formatet af telefonnummer-indstillingskommandoen er:

TEL <nr1> <nr2> <nr3> <nr4> <nr5>

| Feltforklaring                                              |                                                                        |
|-------------------------------------------------------------|------------------------------------------------------------------------|
| TEL                                                         | Telefonnummer-indstillingskommando                                     |
| <nr1> <nr2> <nr3> <nr4> <nr5></nr5></nr4></nr3></nr2></nr1> | Slutbruger-telefonnumre i internationalt format beskrevet med pladser. |

Enheden svarer med en besked, der indeholder navnet af enheden (hvis indstillet), de indstillede telefonnumre og de tilsvarende hukommelsespladser i enhedshukommelsen.

TEL <enhedsnavn, hvis specificeret>

1: <hukommelsesplads 1 telefonnr.>

5: <hukommelsesplads 5 telefonnr.>

For eksempel:

Hvis enhedsnavnet ikke er blevet defineret, der ikke er indstillet nogen numre, og den indtastede kommando er

TEL +35840111111 +35840222222 +35840333333

er svaret:

TEL 1: +35840111111 2: +35840222222 3: +35840333333

Hvis der derefter indtastes kommandoen

TEL +35840444444

er svaret:

TEL 1: +35840111111 2: +35840222222 3: +35840333333 4: +3584044444

![](_page_44_Picture_25.jpeg)

Denne indstilling kan også indtastes via idOil-enhedens browserbrugergrænseflade. **(i)** 

Det er en god idé at indstille et unikt navn for enheden eller stedet, så f.eks. alarmbeskeder viser hvilken enhed, beskeden kommer fra.

Formatet af indstillingskommandoen er:

NAME <navn på enheden/stedet>

| Feltforklaring                           |                                                                                        |
|------------------------------------------|----------------------------------------------------------------------------------------|
| NAME                                     | Kommando til indstilling af navn                                                       |
| <navn enheden="" på="" stedet=""></navn> | Navn frit valgt af brugeren – op til 60 tegn.<br>Navnet kan også indeholder mellemrum. |

For eksempel:

Send følgende SMS til idOil-enheden:

NAME Pirkkala Myllyhaantie

Enheden svarer:

NAME Pirkkala Myllyhaantie

# 7.4.3. Tid (CLOCK)

![](_page_45_Picture_13.jpeg)

Tidsindstillingen er nødvendig, hvis du vil gemme logoplysninger med reelle tidsstempler, (i) eller hvis du vil have enheden til at sende tidsindstillede beskeder til slutbrugeren eller LabkoNet-serveren.

 $(\mathbf{i})$ Denne indstilling kan også indtastes via idOil-enhedens browserbrugergrænseflade.

Formatet af tidsindstillingskommandoen er:

CLOCK <åååå-mm-dd> <tt:mm>

| Feltforklaring  |                                                                  |
|-----------------|------------------------------------------------------------------|
| CLOCK           | Kommando og forespørgsel af tidsindstilling                      |
| <åååå-mm-dd>    | År (åååå), måned (mm) og dato (dd) adskilt<br>med en bindestreg. |
| <tt:mm></tt:mm> | Timer (tt) og minutter (mm) adskilt med et kolon.                |

For eksempel

Udfør følgende for at indtille tiden.

Send følgende SMS til idOil-enheden:

CLOCK 2018-10-23 15:30

Enheden svarer som følger:

CLOCK <enhedsnavn> 2018-10-23 15:30

Ud over tiden indeholder svaret et muligt navn indstillet for den pågældende enhed.

![](_page_45_Picture_27.jpeg)

7.4.4. Interval for tidsindstillede beskeder (TXD)

idOil-enheden kan tidsindstilles til at sende oplysninger om systemstatus og mulige alarmer til modtagerens telefonnumre. Brugeren kan definere interval i dage og det bestemte tidspunkt for beskeden.

Beskeden om tidsindstillede alarmoplysninger er beskrevet i afsnittet "Forespørgsel om alarmstatus".

 $\bigcirc$ 

 $(\mathbf{i})$ 

Denne indstilling kan også indtastes via idOil-enhedens browserbrugergrænseflade.

Kommandoformatet for indstilling af det tidsindstillede beskedinterval er som følger:

TXD <nnn> <tt:mm>

| Feltforklaring  |                                                                                |
|-----------------|--------------------------------------------------------------------------------|
| TXD             | Kommando til interval for tidsindstillede beskeder.                            |
| <nnn></nnn>     | Intervallet for tidsindstillede beskeder i dage.                               |
| <tt:mm></tt:mm> | Tidspunktet for beskeden – Timer (tt) og minutter (mm) – adskilt med et kolon. |

Fabriksstandarden for intervallet og tiden er 0 00:00. Når intervallet er indstillet til 0, er den tidsindstillede besked ikke i brug.

Eksempel 1

Send følgende SMS til idOil-enheden:

TXD 1 12:00

Enhedssvar:

TXD <enhedsnavn> 1 12:00

Enheden sender en tidsindstillet besked hver dag kl. 12:00.

Eksempel 2

Deaktivering af den tidsindstillede besked

Send følgende SMS til idOil-enheden:

TXD 0 00:00

Enhedssvar:

TXD <enhedsnavn> 0

#### 7.4.5. Målingsinterval (MI)

Der kan indstilles et interval for enheden, ved hvilket det skal vågne fra strømsparetilstand, udføre sensormålinger og, om nødvendigt, aktivere 3G-modemmet for at videresende alarmdataene. Derefter vender enheden tilbage til strømsparetilstand.

![](_page_46_Picture_25.jpeg)

Fabriksstandarden for målingsintervallerne er 10 (minutter).

Denne indstilling kan også indtastes via idOil-enhedens browserbrugergrænseflade.

![](_page_46_Picture_28.jpeg)

Formatet af kommandoen til indstilling af målingsinterval er som følger:

MI <nnnn>

| Feltforklaring |                                                                                                    |
|----------------|----------------------------------------------------------------------------------------------------|
| MI             | Kommando                                                                                                |
| <nnnn></nnnn>  | Målingsinterval i minutter. Tilladte værdier:<br>10, 30, 60, 120, 180, 240, 360, 480, 600,<br>720, 1440 |

For eksempel:

Hvis Pirkkala Myllyhaantie er blevet indstillet som enhedsnavnet, og der sendes kommandoen

MI 60

er svaret:

MI Pirkkala Myllyhaantie 60

Med denne indstilling vågner enheden for at udføre sensormålinger hvert 60. minut og sender alarmdata til de indstillede telefonnumre, hvis nødvendigt.

### 7.4.6. Lytteinterval (LI)

Der kan indstilles et lytteinterval for enheden, i overensstemmelse med hvilket den vågner fra strømsparetilstand, aktiverer 3G-modemmet og læser mulige indstillingsbeskeder og - forespørgsler, der er blevet sendt til den. Enheden udfører eventuelle indstillingskommandoer og svarer på eventuelle forespørgsler. Derefter vender enheden tilbage til strømsparetilstand.

![](_page_47_Picture_13.jpeg)

Fabriksstandarden for lytteintervallet er 12 timer. Lytningen finder sted hver 12. time fra enhedsaktivering.

Denne indstilling kan også indtastes via idOil-enhedens browserbrugergrænseflade.

Formatet af lytteintervalindstillingen er som følger:

LI <nn>

| Feltforklaring |                                                         |
|----------------|---------------------------------------------------------|
| LI             | Kommando                                                |
| <nn></nn>      | Lytteinterval i timer. Tilladte værdier 12, 24, 36, 48. |

For eksempel:

Hvis Pirkkala Myllyhaantie er blevet indstillet som enhedsnavnet, og der sendes kommandoen

LI 24

er svaret:

LI Pirkkala Myllyhaantie 24

![](_page_47_Picture_24.jpeg)

idOil-30 Battery 3G-enheden overvåger niveauet af dens driftsspænding. Enheden sender en alarm, når spændingen falder til under alarmgrænseindstillingen specificeret for driftsspændingen.

![](_page_48_Picture_3.jpeg)

Fabriksstandarden for alarmgrænsen er 11,4 V.

Denne indstilling kan også indtastes via idOil-enhedens browserbrugergrænseflade.

Kommandoen til indstilling af alarmgrænsen for driftsspændingen er formateret på følgende måde:

VLIM <xx.x>

| Feltforklaring |                                                                                                    |
|----------------|----------------------------------------------------------------------------------------------------|
| VLIM           | Kommando til indstilling af alarmgrænsen<br>for driftsspændingen                                                                                        |
| <xx.x></xx.x>  | Den ønskede spænding i volt med ét<br>decimal. Heltallet og decimalet er adskilt<br>med et punktum. Tilladte værdier: 0<br>(indstilling fra), 10,5–99,9 |

Der er indstillet en hysterese på 0,2 V for alarmfjernelse. Med andre ord er grænsen for fjernelse af alarm 0,2 V højere end indstillingspunktet. Hystereseværdien kan ikke ændres.

For eksempel:

Hvis enhedsnavnet er blevet indstillet som Pirkkala Myllyhaantie og kommandoen er:

VLIM 11.8

Er svaret:

VLIM Pirkkala Myllyhaantie 11.8 V

7.4.8. Forespørgsel om alarmoplysninger (M)

For at anmode om alarmoplysninger fra enheden

skal du sende følgende SMS til idOil-enheden:

Μ

Enheden svarer som beskrevet herunder ved at sende enhedsnavnet, sensornavnene og alarm- eller fejloplysninger. Oplysningerne om hver sensorinput er på en separat række af beskeden.

STATUS <enhedsnavn> <sensorinput 1 navn> / <sensorinput 1 alarm- eller fejlstatus> <åååå-mm-dd> <tt:mm> <sensorinput 2 navn> / <sensorinput 2 alarm- eller fejlstatus> <åååå-mm-dd> <tt:mm> <sensorinput 3 navn> / <sensorinput 3 alarm- eller fejlstatus> <åååå-mm-dd>

Feltforklaringerne er angivet i de følgende tabeller.

![](_page_48_Picture_23.jpeg)

| Feltforklaring                        |                                                                                                    |
|---------------------------------------|----------------------------------------------------------------------------------------------------|
| STATUS                                | Overskrift for kommando M                                                                                                    |
| <enhedsnavn></enhedsnavn>             | Hvis et navn er blevet indstillet for enheden,<br>angives det i starten af beskeden.                                                                                                    |
| <sensorinputnavn> /</sensorinputnavn> | Det mulige beskrivende navn indstillet af brugeren for sensorinputtet og tegnet "/".                                                                                                    |
| <alarmtekst></alarmtekst>             | Alarmtekst (standard, kan ikke ændres,<br>afhænger af hvilken type sensor, der er<br>sluttet til inputtet):<br>Oil level alarm on ( eller off),<br>Sludge level alarm on ( eller off),<br>High liquid alarm on ( eller off).                                  |
| <åååå-mm-dd> <tt:mm></tt:mm>          | Alarmtid.                                                                                                    |
| <fejlalarmtekst></fejlalarmtekst>     | Alarmtekst vedrørende fejlen (standard, kan<br>ikke ændres, afhænger af hvilken type<br>sensor, der er sluttet til inputtet):<br>Olieniveaufejl tændt ( eller slukket)<br>Slamniveaufejl tændt ( eller slukket)<br>Fejl ved høj væske tændt ( eller slukket). |
| <åååå-mm-dd> <tt:mm></tt:mm>          | Alarmtid.                                                                                                    |

Eksempel 1:

STATUS Pirkkala Myllyhaantie Oil level alarm 2018-05-31 13:05

Eksempel 2:

Hvis der ikke er nogen aktive alarmer i enheden, svarer den med beskeden SYSTEM OK:

STATUS Pirkkala Myllyhaantie SYSTEM OK 2018-05-31 13:05

### 7.4.9. Afprøv idOil Solar-funktioner med sensorerne

Der kan spørges om idOil Solar-statussen ved at sende måleforspørgslen:

Μ

til idOil Solar. (Eksempel er fra idOil Solar Oil Alarm)

Når sensoren tilsluttes og er helt nedsænket i vand, burde idOil Solar svare:

"STATUS Airport ABC System OK"

Når sensoren er tilsluttet, og den enten er helt nedsænket i olie eller i luft, burde idOil Solar svare:

"STATUS Airport ABC Oil level alarm 2018-07-13 15:20"

![](_page_49_Picture_16.jpeg)

"STATUS Airport ABC Oil level Fault 2018-07-13 15:23"

![](_page_50_Picture_4.jpeg)

# 8. Vedligeholdelse

![](_page_51_Picture_2.jpeg)

Betjeningen af udskillersystemet og alarmenheden skal kontrolleres som minimum hver 6. måned af erfarent personale.

Følgende anbefales sammen med inspektionen:

- funktionskontrol af idOil-alarmenheden med testfunktionen og sensoren (se afsnittet Funktionstest)
- sensorrengøring (se afsnittet Vedligeholdelsesforanstaltninger)

idOil-kontrolenheden og -sensorerne har ikke sliddele eller dele, der kan udskiftes.

Enheden indeholder ikke sikringer, der kan udskiftes.

### 8.1. Funktionstest

### 8.1.1. Testfunktion

Testfunktionen skaber en testalarm, som bruges til at sikre den passende funktion af idOilenheden og eventuelle andre enheder eller systemer, som styres af dens relæer i en alarmsituation.

Aktivering af testfunktionen:

- ► Tryk kontinuerligt på nulstillings-/testknappen i 3 sekunder.
- 8.1.2. Funktionstest med sensorer

Driften af idOil-enheden og -sensorerne kan kontrolleres omfattende ved blot at simulere en reel alarmsituation.

idOil-enheden kan indstilles til testtilstand ved at trykke på nulstillings-/testknappen én gang for at aktivere displayet og derefter igen kontinuerligt i 10 sekunder og slippe den. Displayet viser beskeden Testtilstand og enheden går ind i kontinuerlig målingstilstand. Enheden vender automatisk tilbage til normal tilstand efter 15 minutter. Du kan alternativt trykke kontinuerligt på nulstillings-/testknappen i 10 sekunder og slippe den.

![](_page_51_Picture_17.jpeg)

For at gå ud af kontinuerlig måletilstand skal du trykke på nulstillings-/testknappen i 10 sekunder for at sikre lavere strømforbrug.

Afhængigt af sensortypen kan den funktionelle test udføres på følgende måde:

- 1. idOil-LIQ (højt væskeniveau):
  - ► Nedsænk sensoren i olie eller vand.
- 2. idOil-OIL (olie):
  - ▶ Nedsænk sensoren i olie. Hvis dette ikke er muligt, skal sensoren løftes op i luften.
- 3. idOil-SLU (slam):

Nedsænk sensoren i sand eller slam. Hvis dette ikke er muligt, skal sensoren løftes op i luften.

![](_page_51_Picture_26.jpeg)

Alarmen vil blive aktiveret efter forsinkelsen (fabriksindstilling: 10 sek.).

![](_page_51_Picture_29.jpeg)

Sensorerne skal rengøres i overensstemmelse med vedligeholdelsesinspektionerne. Du kan rengøre sensorerne med f.eks. opvaskemiddel og en opvaskebørste.

![](_page_52_Picture_3.jpeg)

Brug ikke korrosive stoffer til at rengøre sensorerne.

# 8.3. Fejlfinding

![](_page_52_Picture_6.jpeg)

Følg forskrifterne for elektrisk sikkerhed!

| PROBLEM:        | Displayet er mørkt, efter der er trykket på<br>nulstillings-/testknappen.                        |
|-----------------|--------------------------------------------------------------------------------------------------|
| Forklaring:     | Spændingen modtaget af enheden er for lav, eller sikringen er sprunget.                          |
| Foranstaltning: | <ol> <li>Kontrollér først, at spændingen ikke er blevet afbrudt af<br/>netafbryderen.</li> </ol> |
|                 | <ol> <li>Mål spændingen fra konnektorerne + og Den bør være 11–17<br/>V DC.</li> </ol>           |

# EKSPLOSIONSFARE!

Følg installations- og vedligeholdelsesinstruktionerne for eksplosive atmosfærer! Måleenheden skal være Exi-klassificeret, hvis sensoren er i et eksplosivt område.

| PROBLEM:        | Fejlalarm tændt (displayets baggrundslys blinker)                                                                                                    |  |
|-----------------|----------------------------------------------------------------------------------------------------|--|
| Forklaring:     | Sensorkablet er kortsluttet, flænget eller afbrudt fra konnektoren.<br>Sensoren kunne også være beskadiget.                                                       |  |
| Foranstaltning: | <ol> <li>Mål spænding separat fra denne sensors sensorkonnektorer.<br/>Spændingen bør være 9,0–11,5 V.</li> </ol>                                                 |  |
|                 | <ol> <li>Hvis spændingen er korrekt, skal du måle strømmen modtaget<br/>af sensoren. Den bør lægge sig på mellem 6,0–8,0 mA inden for<br/>10 sekunder.</li> </ol> |  |
|                 | 3. Gentilslut den afbrudte ledning efter målingen.                                                                                                    |  |
|                 | Sensorkabelledningerne er ikke nummererede, fordi spændingspolariteten (+ eller -) ikke gør nogen forskel.                                                        |  |

Hvis der opstår problemer, skal du kontakte Labkotec Oy's serviceafdeling.

![](_page_52_Picture_14.jpeg)

# 9. Tekniske og sikkerhedsdata

| TEKNISKE SPECIFIKATIONER idOil Solar-alarmenhed                   |                                                                                                    |  |
|-------------------------------------------------------------------|----------------------------------------------------------------------------------------------------|--|
| Mål                                                               | 200 mm x 400 mm x 132 mm (b x h x d)                                                                   |  |
| Kabinet                                                           | Materiale: polycarbonat<br>IP-certificering: IP43 med to<br>ventilationsenheder                        |  |
| Vægt                                                              | 8,0 kg                                                                                                 |  |
| Driftsmiljø                                                       | Temperatur: -30°C…+60°C<br>Maks. højde over havniveau 3000 m<br>Relativ fugtighed RH 100%              |  |
| Batteri                                                           | 12 VDC, 7 Ah blysyrebatteri                                                                            |  |
| Strømforbrug                                                      | Maks. 1,9 VA<br>Typisk 0,1 mVA (i energibesparende<br>tilstand)                                        |  |
| Alarmindikation                                                   | GSM-tekstbesked OG/ELLER<br>Xenon-signallys OG/ELLER<br>Potentielt fri relæudgang (bistabilt låserelæ) |  |
| Alarm- og kommunikationsenhed                                     | idOil-30 Battery eller idOil-30 Battery 3G<br>(Se kapitel 3.3. Systemkomponenter)                      |  |
| Sensorer                                                          | idOil-OIL og/eller idOil-SLU og/eller idOll-<br>LIQ<br>(Se kapitel 3.3. Systemkomponenter)             |  |
| ATEX og IECEx                                                     | VTT 16 ATEX 018X<br>IECEx VTT 16.0005X                                                                 |  |
| Ex-klassificering<br>Specielle betingelser (X)                    | idOil-30 Battery / idOil-30 Battery 3G<br>ⓑ II (1) G [Ex ia Ga] IIB<br>Ta = -30 °C…+60 °C              |  |
| Exi-forbindelsesværdier                                           | Um = 30 V DC, Uo = 14,5 V, Io = 78 mA, Po = 367 mW, R = 243 $\Omega$                                   |  |
| Maks. impedans af strømsløjfen mellem kontrolenheden og en sensor | 68 Ω                                                                                                   |  |
| Produktionsår:                                                    | xxxxxx x xxx xx ÅÅ x<br>hvor ÅÅ = produktionsår<br>(f.eks_18 = 2018)                                   |  |
| oo sononunineret pa identiinkationspladen.                        | (1.003.10 - 2010)                                                                                      |  |

# 10. Bilag

# 10.1. Fabriksindstillinger for idOil Solar

Enhver idOil Solar-alarmenhed har de følgende indstillinger foruddefineret på fabrikken.

Indstillingerne for Lav strøm i idOil Solar kan ændres fra idOil-30-kontrolenhedens indstillinger, enten gennem brugergrænsefladen på internettet eller gennem SMS-beskeder:

- Justering af signallys:
  - Gentagelsestid (fabriksindstilling 10 s)
  - Varighed (fabriksindstilling 600 ms)
  - Signallys sluttet til relæ 1 eller relæ 2 (fabriksindstilling slået fra)
- Måleinterval:
  - Gentag (fabriksindstilling 10 min)
  - Start forsinkelse (fabriksindstilling 5 s)
- Vis Baggrundslys blinker under alarm (fabriksindstilling slået til)
- Overvågning af batterispænding:
  - aktuelt batterispændingsniveau
  - Overvågning (fabriksindstilling slået til)
  - Alarm for lav batterispænding (fabriksindstilling 11,4 V)

De fleste fabriksindstillinger kan også indstilles gennem SMS-beskeder.

| Kommando og<br>parametre                                                          | Forklaring                                                                                                    |
|-----------------------------------------------------------------------------------|----------------------------------------------------------------------------------------------------|
| DI 1:<br>1: Olieniveausensor.<br>2: Sensor for høj væske.<br>3: Slamniveausensor. | Kommando indstiller sensornavne på følgende måde:<br>Sensor nr. 1 identificeres som "Olieniveausensor".<br>Sensor nr. 2 identificeres som "Sensor for høj væske".<br>Sensor nr. 3 identificeres som "Slamniveausensor".                                                               |
| VLIM 11.4                                                                         | Alarmniveau (i volt) for minimum batterispænding.                                                                                                    |
| MI 10                                                                             | Måleinterval<br>idOil Solar vågner hvert 10. minut i 20 sekunder fra<br>energibesparende tilstand for at kontrollere sensorernes<br>status.                                                                                                    |
| LI 12                                                                             | Lytteinterval (timer)<br>idOil Solar vågner fra normal (energibesparende) tilstand hver<br>12. time (startende fra det tidspunkt, idOil sættes i<br>energibesparende tilstand) i 2 minutter for at kontrollere, om<br>brugere har givet nye SMS-kommandoer, og for at besvare<br>dem. |

Flere oplysninger om formatet af hver kommando og parameter findes i følgende dokumenter:

- idOil-30 Battery, Installations- og driftsanvisninger (DOC001699).
- idOil-30 Battery 3G, SMS-beskeder Idriftsættelse og brug (DOC001696).

![](_page_54_Picture_23.jpeg)

# 10.2. Konnektorflange til idOil Solar

![](_page_55_Picture_3.jpeg)

- 1. M6 x 8 mm låseskrue
- 2. Konnektorflange
- 3. Monteringsrør

Bor et 5 - 6 mm hul gennem monteringsrøret (3) for at sikre, at idOil Solar er i dens rette position.

Placer konnektorflangelåseskruen på linje med det borede hul.

Juster låseskruen, indtil den flugter med den ydre overflade af konnektorflangen.

# 10.3. idOil Solar Ledningsdiagram

![](_page_56_Figure_3.jpeg)

**Labkotec** 

# 10.4. idOil Solar EU-overensstemmelseserklæring

# Labkotec

# EU DECLARATION OF CONFORMITY

We hereby declare that the product named below has been designed to comply with the relevant requirements of the referenced directives and standards.

| Product      | idOil Control I<br>idOil-20<br>idOil-30, id(<br>idOil-D30<br>idOil Solar                                                             | Jnits:<br>Dil-30 3G, idOil-30 Battery, idOil-30 Battery 3G                                                                                                    |  |
|--------------|----------------------------------------------------------------------------------------------------|----------------------------------------------------------------------------------------------------|--|
| Manufacturer | Labkotec Oy<br>Myllyhaantie 6<br>FI-33960 Pirkkala<br>Finland                                                                        |                                                                                                    |  |
| Directives   | The product is in accordance with the following EU Directives:                                                                       |                                                                                                    |  |
|              | 2014/30/EU<br>2014/34/EU<br>2014/53/EU<br>2014/35/EU<br>2011/65/EU                                                                   | Electromagnetic Compatibility Directive (EMC)<br>Equipment for Potentially Explosive Atmospheres Directive (ATEX)<br>Radio Equipment Directive (RED)<br>Low Voltage Directive (LVD)<br>Restriction of Hazardous Substances Directive (RoHS) |  |
| Standards    | The following standards were applied:                                                                                                |                                                                                                    |  |
|              | EMC:                                                                                                    | EN 61000-6-2:2005/AC:2005<br>EN 61000-6-3:2007/A1:2011/AC:2012<br>EN 61000-3-2:2014<br>EN 61000-3-3:2013                                                                                                    |  |
|              | ATEX:                                                                                                    | EN 60079-0:2012/A11:2013<br>EN 60079-11:2012<br>EN 60079-25:2010                                                                                                    |  |
|              |                                                                                                    | EU-type examination certificate: VTT 16 ATEX 018X.<br>Notified Body: Eurofins Expert Services Ltd, Notified Body number 0537.                                                                                                    |  |
|              | RED:                                                                                                    | EN 301 511 v12.5.1<br>EN 301 908-1 v11.1.1<br>EN 301 908-2 v11.1.2<br>EN 300 328 v2.1.1                                                                                                    |  |
|              | LVD:                                                                                                    | EN 61010-1:2010                                                                                                    |  |
|              | RoHS:                                                                                                    | EN 50581:2012                                                                                                    |  |
|              | The product i                                                                                                    | s CE-marked since 2018.                                                                                                    |  |
| Signature    | This declaration of conformity is issued under the sole responsibility of the manufacturer. Signed for and on behalf of Labkotec Oy. |                                                                                                    |  |
|              | Pirkkala 30.8.<br>Ari Tolonen, O<br>Labkotec Oy                                                                                      | 2018<br>//                                                                                                    |  |

Labkotec Oy | Myllyhaantie 6, FI-33960 Pirkkala, Finland | Tel. +358 29 006 260 | info@labkotec.fi DOC001718-EN

![](_page_57_Picture_8.jpeg)